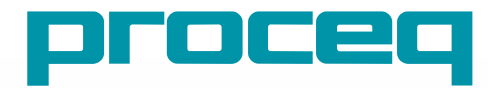

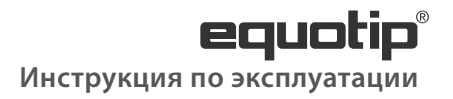

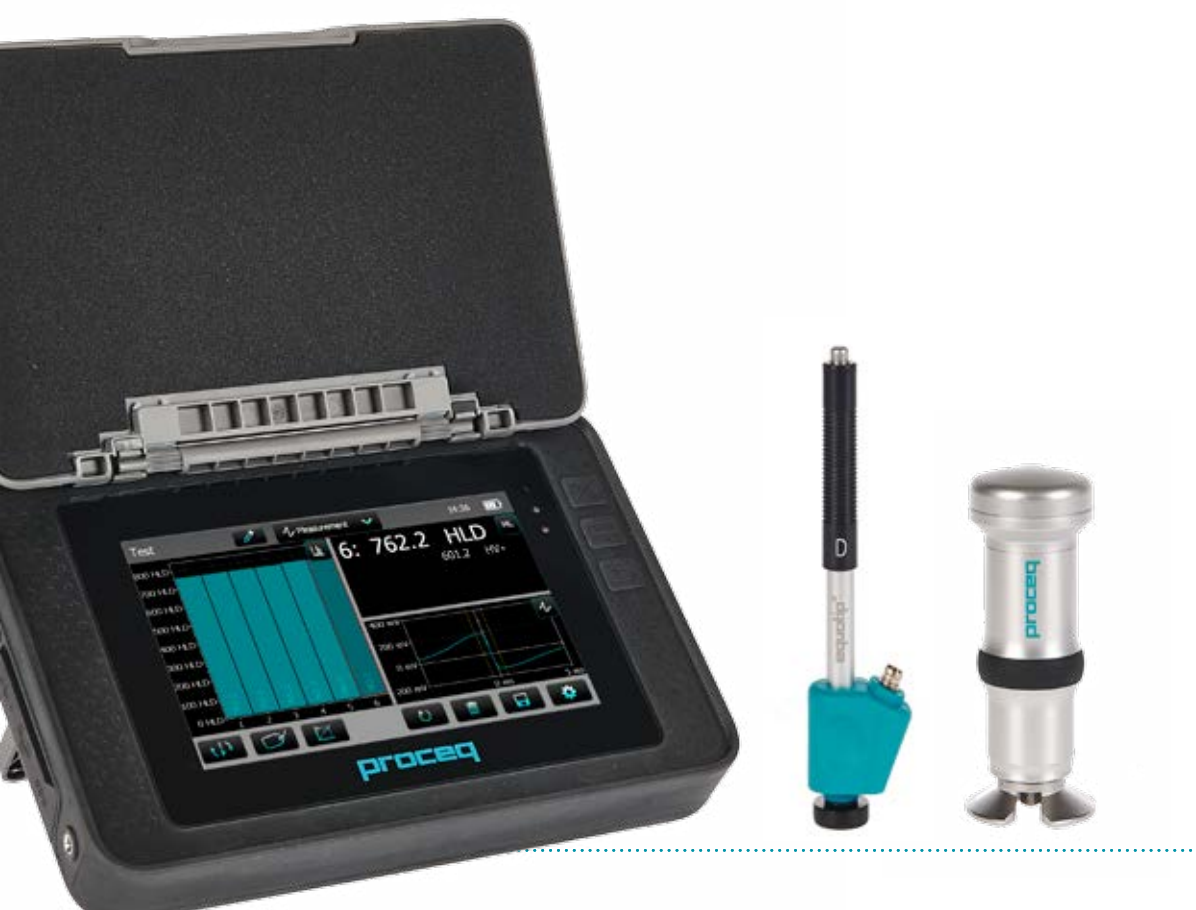

Swiss Precision since 1954

### Содержание

| 1.  | Безопасность и ответственность4                           |
|-----|-----------------------------------------------------------|
| 1.1 | Общие сведения4                                           |
| 1.2 | Ответственность4                                          |
| 1.3 | Правила техники безопасности4                             |
| 1.4 | Надлежащее использование4                                 |
| 1.5 | Оптимизация функционирования системы                      |
|     | питания от аккумулятора4                                  |
| 2.  | Начало работы5                                            |
| 2.1 | Установка5                                                |
| 2.2 | Главное меню6                                             |
| 3.  | Измерение7                                                |
| 3.1 | Проведение измерений7                                     |
| 3.2 | Экран измерений8                                          |
| 3.3 | Методы измерений10                                        |
| 4.  | Настройки19                                               |
| 4.1 | Измерения19                                               |
| 4.2 | Проверка (Проверка работоспособности и погрешности)<br>21 |
| 4.3 | Преобразования (Преобразования шкал твердости)22          |
| 4.4 | Отчеты22                                                  |
| 5.  | Данные (Проводник)23                                      |
| 5.1 | Измерения23                                               |
| 5.2 | Проверки24                                                |

| 6.   | Мастера                                     | 24 |
|------|---------------------------------------------|----|
| 6.1  | Помощник измерения                          | 25 |
| 6.2  | Проверка прибора                            | 25 |
| 6.3  | Калибровка направления удара (только Leeb)  | 25 |
| 6.4  | Создание кривой преобразования              | 25 |
| 7.   | Информация                                  | 27 |
| 7.1  | Документы                                   | 27 |
| 8.   | Система                                     | 28 |
| 8.1  | Настройки пользователя                      | 28 |
| 8.2  | Датчики                                     | 28 |
| 8.3  | Оборудование                                | 28 |
| 8.4  | Дата и время                                | 28 |
| 8.5  | Язык                                        | 28 |
| 8.6  | Информация о приборе                        | 29 |
| 8.7  | Возврат к заводским настройкам              |    |
|      | (параметры по умолчанию)                    | 29 |
| 9.   | Техническое обслуживание и поддержка        | 29 |
| 9.1  | Техническое обслуживание                    | 29 |
| 9.2  | Техническая поддержка и обслуживание        | 30 |
| 9.3  | Стандартная гарантия и расширенная гарантия | 30 |
| 9.4  | Утилизация                                  | 30 |
| 10.  | Устранение неисправностей                   | 31 |
| 10.1 | Измерения с погрешностью /                  |    |
|      | Сбой при проверке работоспособности         | 31 |

------

| 10.2                                                                                     | Не отображаются показания                                                                                                    |    |
|------------------------------------------------------------------------------------------|----------------------------------------------------------------------------------------------------|----|
| 10.3                                                                                     | Аккумуляторная батарея                                                                                                    | 32 |
| 10.4                                                                                     | Калибровка сенсорного экрана                                                                                                    | 32 |
| 11.                                                                                      | Программное обеспечение Equotip Link                                                                                                    | 33 |
| 11.1                                                                                     | Запуск Equotip Link                                                                                                    |    |
| 11.2                                                                                     | Настройки приложения                                                                                                    | 33 |
| 11.3                                                                                     | Подключение к блоку Equotip 550 с сенсорным                                                                                                    |    |
|                                                                                          | экраном                                                                                                    | 33 |
| 11.4                                                                                     | Связь с программным обеспечением Equotip Link                                                                                                    | 34 |
| 11.5                                                                                     | Корректирование настроек                                                                                                    | 34 |
| 11.6                                                                                     | Экспорт данных                                                                                                    |    |
| 12                                                                                       | Технические спецификации                                                                                                    |    |
|                                                                                          | ······································                                                                                                    |    |
| 12.1                                                                                     | Прибор                                                                                                    |    |
| 12.1<br>12.2                                                                             | Прибор<br>Электропитание                                                                                                    |    |
| 12.1<br>12.2<br>12.3                                                                     | Прибор<br>Электропитание<br>Датчики Equotip Leeb                                                                                                    |    |
| 12.1<br>12.2<br>12.3<br>12.4                                                             | Прибор<br>Электропитание<br>Датчики Equotip Leeb<br>Датчик Equotip Portable Rockwell                                                                                                    |    |
| 12.1<br>12.2<br>12.3<br>12.4<br><b>13.</b>                                               | Прибор<br>Электропитание<br>Датчики Equotip Leeb<br>Датчик Equotip Portable Rockwell<br>Стандарты и руководства                                                                                             |    |
| 12.1<br>12.2<br>12.3<br>12.4<br>13.<br>14.                                               | Прибор<br>Электропитание<br>Датчики Equotip Leeb<br>Датчик Equotip Portable Rockwell<br>Стандарты и руководства<br>Информация для заказа                                                                    |    |
| 12.1<br>12.2<br>12.3<br>12.4<br><b>13.</b><br><b>14.</b><br>14.1                         | Прибор<br>Электропитание<br>Датчики Equotip Leeb<br>Датчик Equotip Portable Rockwell<br>Стандарты и руководства<br>Информация для заказа<br>Приборы                                                         |    |
| 12.1<br>12.2<br>12.3<br>12.4<br><b>13.</b><br><b>14.</b><br>14.1<br>14.2                 | Прибор<br>Электропитание<br>Датчики Equotip Leeb<br>Датчик Equotip Portable Rockwell<br><b>Стандарты и руководства</b><br><b>Информация для заказа</b><br>Датчики                                           |    |
| 12.1<br>12.2<br>12.3<br>12.4<br><b>13.</b><br><b>14.</b><br>14.1<br>14.2<br>14.3         | Прибор<br>Электропитание<br>Датчики Equotip Leeb<br>Датчик Equotip Portable Rockwell<br>Стандарты и руководства<br>Информация для заказа<br>Приборы<br>Датчики<br>Детали и принадлежности                   |    |
| 12.1<br>12.2<br>12.3<br>12.4<br><b>13.</b><br><b>14.</b><br>14.1<br>14.2<br>14.3<br>14.4 | Прибор<br>Электропитание<br>Датчики Equotip Leeb<br>Датчик Equotip Portable Rockwell<br>Стандарты и руководства<br>Информация для заказа<br>Приборы<br>Датчики<br>Детали и принадлежности<br>Меры твердости |    |

.....

### 1. Безопасность и ответственность

#### 1.1 Общие сведения

В данном руководстве содержится важная информация о безопасности, использовании и техническом обслуживании Equotip 550. Внимательно прочитайте руководство перед первым использованием прибора.

#### 1.2 Ответственность

Наши «Общие условия продажи и доставки» компании Proceq применимы во всех случаях. Требования и претензии по гарантии вследствие физических повреждений и ущерба имущества не могут быть удовлетворены, если они обусловлены одной или несколькими следующими причинами:

- Использование прибора, не соответствующее его целевому назначению, указанному в этом руководстве.
- Ненадлежащая проверка готовности прибора к работе и ненадлежащее техническое обслуживание прибора и его компонентов.
- Невыполнение положений разделов руководства, касающихся проверки работоспособности, эксплуатации и технического обслуживания прибора, и его компонентов.
- Несанкционированные модификации прибора и его компонентов.
- Серьезное повреждение вследствие воздействия инородных тел, происшествий, вандализма и форс-мажорных обстоятельств.

Все сведения в данной документации изложены добросовестно и считаются точными. Ргосеq SA не принимает на себя гарантий и исключает ответственность относительно полноты и/или точности сведений.

### 1.3 Правила техники безопасности

Не допускается эксплуатация устройств детьми или лицами, находящимися под воздействием алкоголя, наркотиков или фармацевтических препаратов. Лица, не знакомые с данным руководством, должны использовать это устройство под надзором.

- Выполняйте обозначенные мероприятия по техобслуживанию надлежащим образом и своевременно.
- Вслед за завершением выполнения работ по техобслуживанию выполните функциональную проверку.

### 1.4 Надлежащее использование

Прибор должен использоваться только по целевому назначению, как описано в этом документе.

- Заменяйте неисправные компоненты только оригинальными деталями от Proceq.
- Допускается установка или подсоединение к прибору только тех дополнительных принадлежностей, которые специально разрешены Proceq.
   В случае, если на прибор установлены или к нему подсоединены дополнительные принадлежности других производителей, Proceq снимает с себя ответственность и прибор лишается гарантии.

### 1.5 Оптимизация функционирования системы питания от аккумулятора

После первой полной разрядки с последующей полной зарядкой.

# 2. Начало работы

Прибор Equotip 550 обычно используется для измерения твердости металлических объектов. Пользователь может выбрать для измерения или метод измерения Leeb по отскоку, или статический метод Portable Rockwell, см. раздел «3.1 Проведение измерений».

### 2.1 Установка

Чтобы установить аккумуляторную батарею в Equotip 550 с сенсорным экраном, поднимите стойку, как показано на рисунке, вставьте аккумуляторную батарею и закрепите ее на месте винтом.

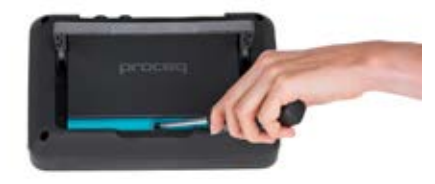

#### Рисунок 1: Установка аккумулятора

Справа на дисплее находятся три светодиода состояния. Средний – это индикатор питания, который светится красным светом во время зарядки и становится зеленым, когда аккумулятор полностью заряжен. Нижний светодиод используется для извещения о конкретном применении прибора.

ВНИМАНИЕ! Используйте только предусмотренное для зарядки зарядное устройство.

• Для полной зарядки требуется < 9 ч (в выключенном состоянии).

- В случае эксплуатации прибора время зарядки сильно увеличивается.
- Опциональное быстрозарядное устройство (арт. 327 01 053) может применяться для зарядки запасной аккумуляторной батареи или для зарядки аккумуляторной батареи вне прибора. В этом случае полная зарядка осуществляется менее чем за 5,5 ч.

#### Кнопки

Вверху справа на приборе есть три кнопки:

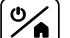

Питание ВКЛ/ВЫКЛ – нажмите, чтобы включить прибор или чтобы возвратиться к стартовому меню. Нажмите и удерживайте, чтобы

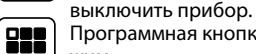

Программная кнопка – включает и выключает полноэкранный режим.

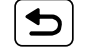

Кнопка возврата – возвращает к предыдущему меню.

#### Экономия энергии

По желанию, с помощью настроек в меню System/Power (Система/питание), можно запрограммировать сбережение энергии, см. раздел «8.3 Оборудование».

#### Разъем для датчиков Leeb

#### Разъемы

USB-порт

Ethernet

Электропитание

USB-устройство

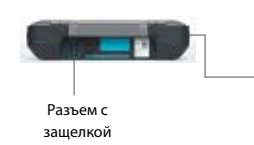

Рисунок 2: Разъемы

#### Для датчиков Leeb

использовать разъем с защелкой.

#### Для датчика Portable Rockwell

использовать разъем USB-порт.

#### USB-порт:

Дополнительно подключите мышь, клавиатуру или USB-накопитель.

#### USB-устройство:

Подключить к ПК.

#### Ethernet: Подключение к сети.

Разъем электропитания: Подключите блок питания через этот разъем.

### 2.2 Главное меню

При запуске отображается главное меню. Доступ ко всем функциям можно получить напрямую с сенсорного экрана. Возврат к предыдущему меню нажатием на кнопку «Назад» или на иконку возврата (стрелку) в левой верхней части сенсорного экрана.

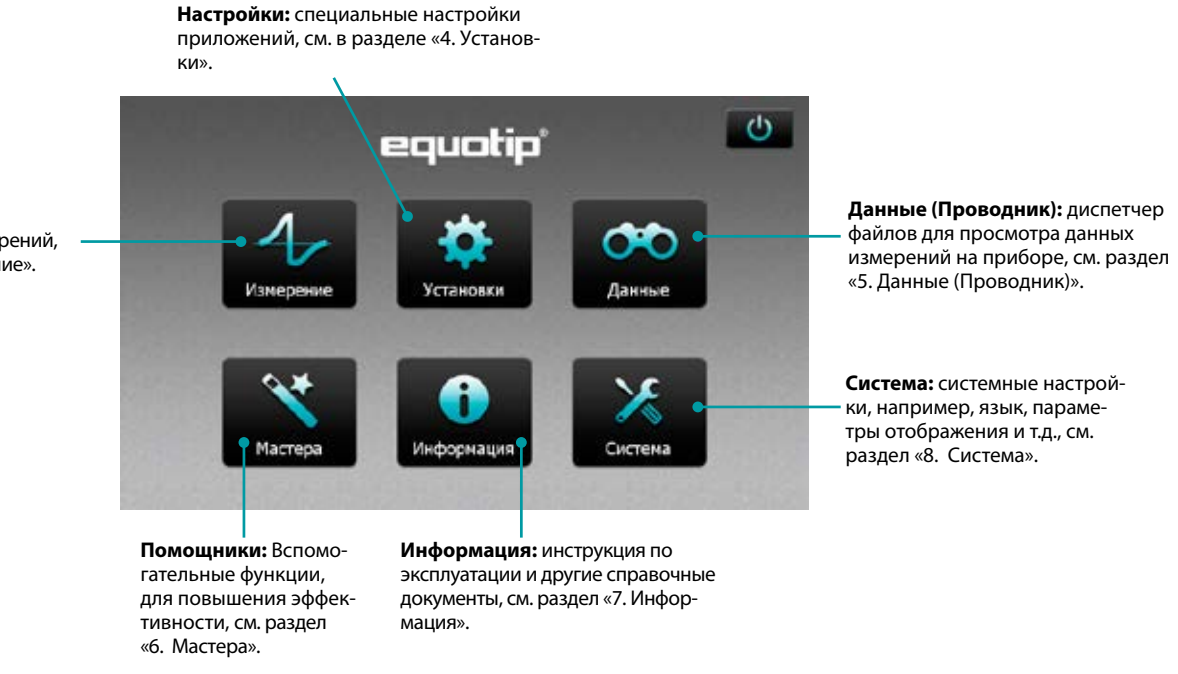

### Измерения:

Переход в режим измерений, см. раздел «3. Измерение».

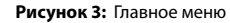

#### 3. Измерение

#### 3.1 Проведение измерений

#### 3.1.1 Процедура измерений методом Leeb

Выберите автоматическую коррекцию направления удара «Automatic» (Автоматически), см. раздел «3.2.1 Элементы управления». Если установка «Automatic» (Автоматически) не доступна, задайте направление удара  $(\downarrow \supseteq \rightarrow \land \uparrow).$ 

Выберите необходимую группу материала, шкалы твердости и количество ударов в серии измерений. Более подробная информация, см. раздел «4. Настройки». Осуществляйте измерения по циклической процедуре «взвод, установка и спуск»:

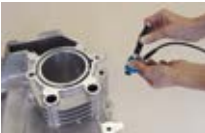

. Взведите датчик – когда он не контактирует с тестируемым образцом – крепко держите его в одной руке, а другой продвигайте зарядную трубку, пока боек не попадет в зажимное устройство.

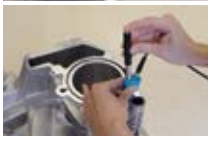

- 2. Установите опорное кольцо на поверхность контролируемого образца. Внимательно следите за тем, чтобы опорное кольцо полностью опиралось на поверхность тестируемого образца, но не накладывалось на отпечаток предыдушего измерения.
- 3. Для проведения измерения, нажмите кнопку спуска механизма освобождения бойка. Для осушествления следующего измерения повторите схему.

#### Рисунок 4: Методика измерения методом Leeb

После последнего удара отображается средняя твердость и другие статистические данные серии измерений.

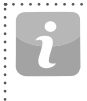

ВНИМАНИЕ! Убедитесь, что зарядная трубка может медленно вернуться в начальное положение. Внимательно следите за тем, чтобы зарядная трубка неуправляемо не отскакивала обратно, так как это может привести к повреждению прибора.

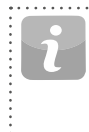

ВНИМАНИЕ! По возможности, старайтесь придерживаться стандартной процедуры измерения твердости на основе метода отскока по Leeb, описанной в стандартах DIN 50156-1 (металлические материалы), ASTM A956 (только сталь, литая сталь и чугун) или других применимых стандартах. Если они недоступны, пользователю рекомендуется выполнить в среднем минимум 3 удара с интервалами точек контроля от 3 до 5 мм (0.12 – 0.20 дюйма) на каждой измеряемой зоне образца.

ВНИМАНИЕ! Не выполняйте измерение в зоне, уже деформированной предыдущим ударом. Кроме того, не взводите датчик, уже находящийся в новой точке измерения, поскольку материал, находящийся под датчиком, может быть деформирован перед ударной нагрузкой, и зажимной механизм датчика может получить повреждения.

#### 3.1.2 Процедура испытаний Portable Rockwell

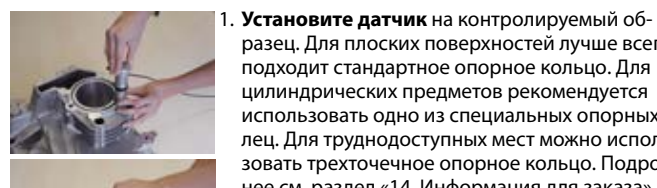

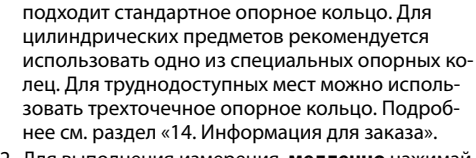

разец. Для плоских поверхностей лучше всего

- 2. Для выполнения измерения, медленно нажимайте на датчик, плотно прижимая его к поверхности контроля. Не допускайте вибрации насколько возможно и следуйте инструкциям на экране.
- 3. Отпустите датчик, когда получите такое указание от прибора. Опять же – ослаблять нагрузку необходимо, полностью контролируя усилие. Если датчик отпустить слишком быстро, появится предупреждающее сообщение и необходимо будет повторить измерение.

Рисунок 5: Методика измерения датчиком Portable Rockwell

### 3.2 Экран измерений

#### 3.2.1 Элементы управления

Имя файла: введите имя файла и нажмите «Назад». Проведенные измерения будут автоматически сохранены.

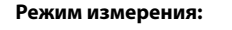

переключение между измерением и преобразованием.

Время и заряд аккумуляторной батареи

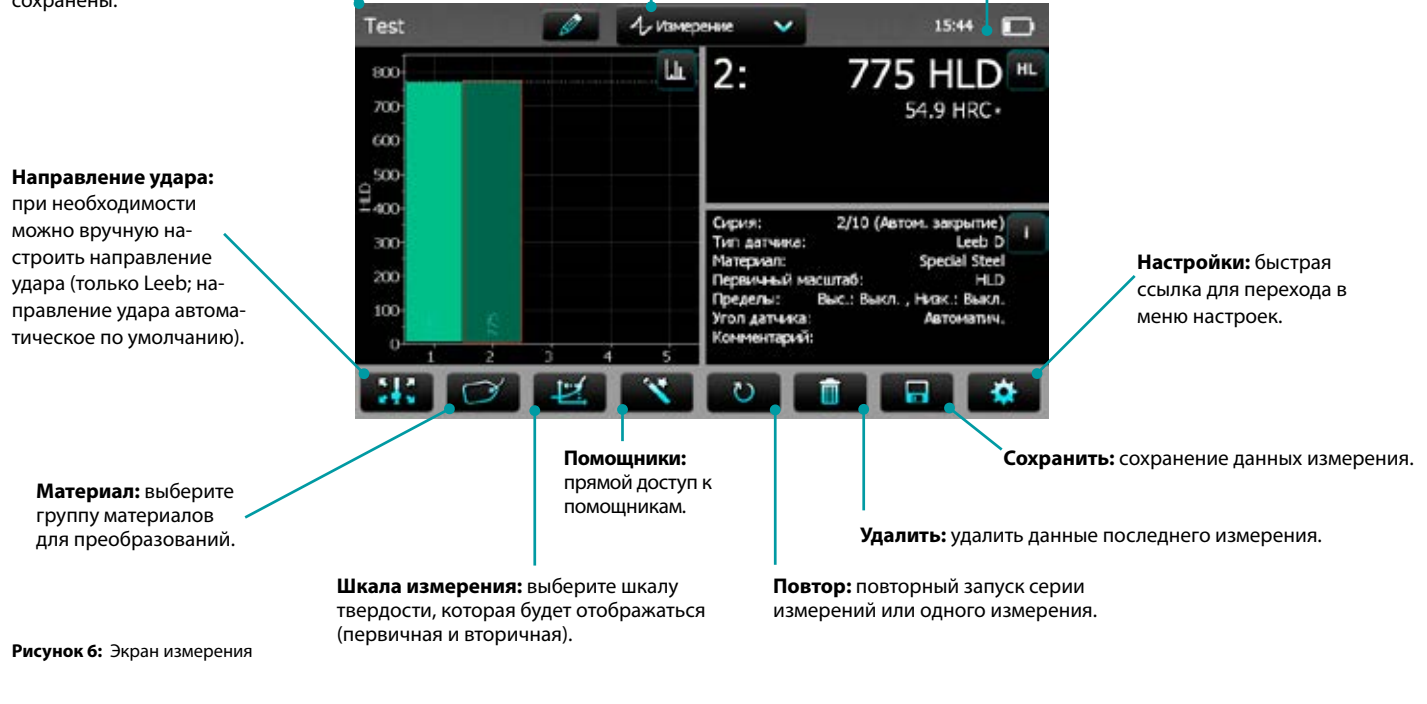

#### 3.2.2 Представление измерений

| Test                               | Ø | 1 Изнери | 8-648                                                                                         | 1                                                           | 5:45 🖸                                                              |
|------------------------------------|---|----------|-----------------------------------------------------------------------------------------------|-------------------------------------------------------------|---------------------------------------------------------------------|
| 1000<br>900<br>800<br>700<br>2 600 |   | <b>L</b> | 0:                                                                                            | -                                                           | HLD HL                                                              |
| 400<br>300<br>200<br>100<br>1 2    | 3 | 5        | Сирия:<br>Тип датчика:<br>Материал:<br>Первичный м<br>Пределы:<br>Угол датчика<br>Комментарий | 0/10 (Автон. з<br>Spe<br>асштаб:<br>Выс.: Выкл. , Низ<br>Ар | acpartite<br>Leeb L<br>cial Steel<br>HLD<br>c.: Baacn.<br>Tomattan. |
| <b>**</b> 🖸                        |   | ×        | 0                                                                                             |                                                             |                                                                     |

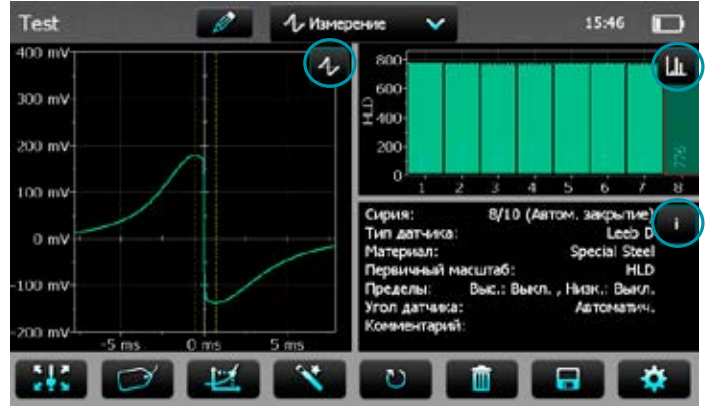

Рисунок 7: Отображение измерений

Equotip 550 – это полностью настраиваемый прибор, который может одновременно отображать три различные области представления измерений. Пользователь может настроить виды отображения для своих задач, нажав на определенную пиктограмму в верхнем правом углу каждого экрана.

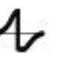

LII.

HL

**Представление сигнала:** отображается сигнал полученный с датчика последнего проведенного измерения. Это подходит для более расширенной оценки.

Представление статистических данных: просмотр статистических данных проведенной серии измерений. На основной шкале отображаются количество ударов (n), средняя величина (x̄), среднеквадратическое отклонение (σ), минимум/максимум (↓1) и диапазон (1).

**Представление в табличной форме:** измерения, относящиеся к проведенной серии, отображаются в форме таблицы.

Представление преобразования: на кривой преобразования отображается фактическое значение.

Представление в виде столбцов: измерения серии отображаются в виде гистограммы.

**Информация:** отображаются настройки измерения, например, длина серии, тип датчика, группа материала и т.д.

Пользовательский вид: пользователь может выбирать угол наклона датчика, минимум, максимум, диапазон и тип датчика для содержимого поля. Для изменения, коснитесь каждого поля в отдельности.

**Представление отдельных записей:** результат последнего измерения отображается и в первичной, и во вторичной шкале твердости.

ВНИМАНИЕ! Виды экрана нельзя дублировать.

### 3.3 Методы измерений

Семейство приборов Equotip 550 объединяет два метода измерений, используя единый блок индикации.

### 3.3.1 Equotip Leeb

#### 3.3.1.1 Принцип измерения

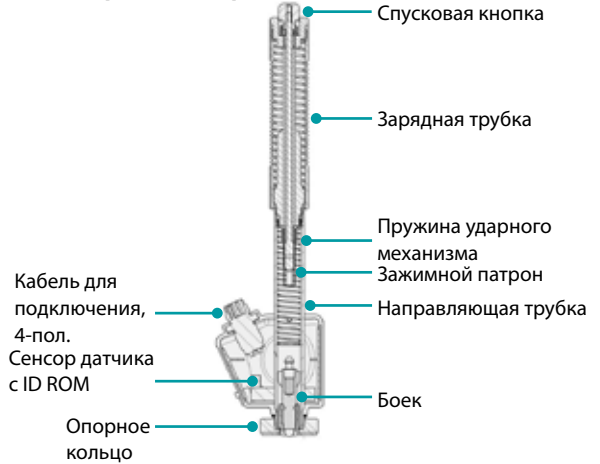

Рисунок 8: Схематический вид датчика Leeb

При измерении с датчиками для Equotip 550 (тип D, DL, DC, C, G, S и E), боек с шариковым индентором приводится в движение энергией пружины по направлению к тестируемому образцу, от которого он отскакивает. До и после удара постоянный магнит в бойке проходит через катушку, в которой вследствие движения вперед и назад наводится ЭДС. Этот индукционный сигнал находится в пропорциональной зависимости от скорости. Отношение скорости отскока v, к скорости удара v, умноженное на 1000, дает показатель твердости HL (твердость по Leeb). HL – это метод прямого измерения твердости. Третья и четвертая буква блока HL обозначают тип датчика HLD → D.

$$HL = \frac{v_r}{v_i} \cdot 1000$$

#### 3.3.1.2 Подготовка образцов

Во время измерения образец не должен подвергаться вибрации. Легкие и тонкие части должны быть надежно закреплены, см. раздел «3.3.1.6 Измерение твердости легких образцов». Убедитесь, что поверхность тестируемого предмета чистая, гладкая и сухая. При необходимости, используйте подходящие средства для очистки, такие как ацетон или изопропанол. Запрещается использовать воду или какие-либо другие моющие средства.

| 1 | G |  |   |
|---|---|--|---|
|   | D |  | 1 |
|   |   |  |   |

ВНИМАНИЕ! Пожалуйста, перед проведением измерения оцените среднюю шероховатость тестируемого образца с помощью сравнительной пластины.

### 3.3.1.3 Стандарты

Краткое описание справочных стандартов:

| DIN 50156<br>ASTM A956 | Измерение твердости металлов методом Leeb<br>Стандартный метод измерения твердости стали методом<br>Leeb                                                          |
|------------------------|----------------------------------------------------------------------------------------------------|
| ASTM A370              |                                                                                                    |
| ASTM E140              | Стандартная таблица преобразования твердости для металлов по Brinell, Vickers, Rockwell, Superficial, Knoop, Scleroscope и Leeb, а также по поверхностному методу |
| ISO 18265              | Металлические материалы – преобразование значений твердости                                                                                                    |
| ISO 16859              | Измерение твердости металлов методом Leeb                                                                                                    |

### 3.3.1.4 Условия измерения

Для обеспечения правильности показателей твердости необходимо выполнить следующие условия. Если не выполняется одно или более условий, результаты измерения могут быть ошибочными.

| Тип датчика                  |                                                           |                                      | D/DC/DL/S/E      | G                | С                 |
|------------------------------|-----------------------------------------------------------|--------------------------------------|------------------|------------------|-------------------|
| Подготовка Шероховатость, кл |                                                           | , класс ISO 1302                     | N7               | N9               | N5                |
| поверхности                  | Максимальная<br>(мкм/мкдюйм)                              | глубина шероховатости R <sub>t</sub> | 10 / 400         | 30 / 1200        | 2,5 / 100         |
|                              | Средняя шерохо                                            | оватость R <sub>a</sub> (мкм/мкдюйм) | 2/80             | 7 / 275          | 0,4 / 16          |
| Минимальная                  | Образец (непос                                            | средственно) (кг / фунт)             | 5/11             | 15 / 33          | 1,5 / 3,3         |
| масса образца                | На массивной г                                            | лите (кг / фунт)                     | 2 / 4,5          | 5/11             | 0,5 / 1,1         |
| Притертый к пл               |                                                           | ите (кг / фунт)                      | 0,05 / 0,2       | 0,5 / 1,1        | 0,02 / 0,045      |
| Минимальная Непритертый (м   |                                                           | им / дюйм)                           | 25 / 0,98        | 70 / 2,73        | 15 / 0,59         |
| толщина образца              | Притертый (мм / дюйм)                                     |                                      | 3 / 0,12         | 10 / 0,4         | 1 / 0,04          |
|                              | Толщина повер                                             | хностного слоя (мм / дюйм)           | 0,8 / 0,03       |                  | 0,2 / 0,008       |
| Минимальное                  | Между вдавливанием и краем образца<br>Между вдавливаниями |                                      | 5 мм (1/5 дюйма) | 8 мм (1/3 дюйма) | 4 мм (1/6 дюйма)  |
| расстояние                   |                                                           |                                      | 3 мм (1/8 дюйма) | 4 мм (1/6 дюйма) | 2 мм (1/12 дюйма) |
| Размер отпечатка на          | при 300 HV,                                               | Диаметр (мм / дюйм)                  | 0,54 / 0,021     | 1,03 / 0,04      | 0,38 / 0,015      |
| поверхности тести-           | 30 HRC                                                    | Глубина (мкм/мкдюйм)                 | 24 / 960         | 53 / 2120        | 12 / 480          |
| руемого образца              | при 600 HV,                                               | Диаметр (мм / дюйм)                  | 0,45 / 0,017     | 0,9 / 0,035      | 0,32 / 0,012      |
|                              | 55 HRC                                                    | Глубина (мкм/мкдюйм)                 | 17 / 680         | 41 / 1640        | 8 / 2560          |
|                              | при 800 HV,                                               | Диаметр (мм / дюйм)                  | 0,35 / 0,013     |                  | 0,30 / 0,011      |
|                              | 63 HRC                                                    | Глубина (мкм/мкдюйм)                 | 10 / 400         |                  | 7 / 280           |

Таблица 1: Требования к тестируемому образцу

### 3.3.1.5 Выбор датчика Equotip Leeb

Для оптимального измерения твердости образцов различных металлов и форм, доступен ряд датчиков в соответствии с «Таблица 1: Требования к тестируемому образцу».

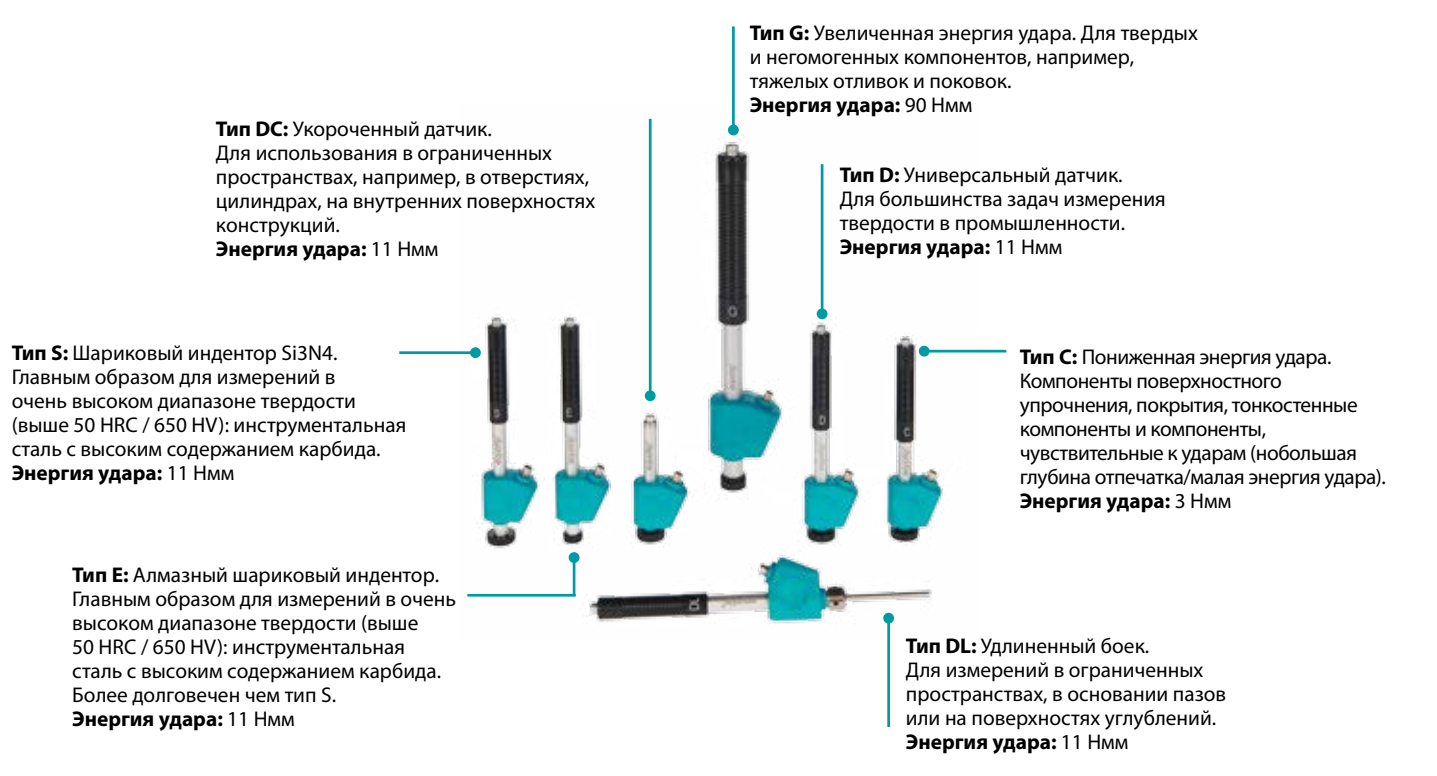

Рисунок 9: Датчики Equotip Leeb

#### 3.3.1.6 Измерение твердости легких образцов

Если образцы легче, чем указано в разделе «3.3.1.4 Условия измерения», или распределение массы деталей образца является неравномерным, они могут вибрировать, когда боек будет ударять по контрольной точке. Как следствие, произойдет нежелательное поглощение энергии. Поэтому такие образцы следует располагать на твердой рабочей поверхности. Если масса удовлетворяет специальным требованиям, но образец плохо закреплен, то чтобы избежать вибраций, необходимо притереть образец к массивной плите.

При использовании притирочной пасты следует соблюдать следующие требования:

- Поверхности контакта между образцом и основанием должны быть ровными, плоскими и отшлифованными.
- Образец должен превышать минимальную толщину образца для обеспечения надежной притирки. Соблюдайте процедуру притирки.
- Нанесите тонкий слой притирочной пасты на контактную поверхность образца.
- Плотно прижмите образец к поверхности опоры.
- Круговыми движениями притрите образец и нанесите удар, как обычно, перпендикулярно к поверхности.

ВНИМАНИЕ! Зажим может деформировать образец, что может повлиять на показания твердости.

#### 3.3.1.7 Измерения на неплоских поверхностях

Прибор работает надлежащим образом только тогда, когда шариковый индентор на передней части бойка в момент удара находится точно в конце трубки. При измерении на вогнутых или выпуклых поверхностях круглый наконечник либо не полностью выходит из направляющей трубки, либо выходит из нее слишком далеко. В таких случаях необходимо заменить стандартное опорное кольцо специальным кольцом, см. раздел «14. Информация для заказа» или свяжитесь с местным представителем компании Proceq.

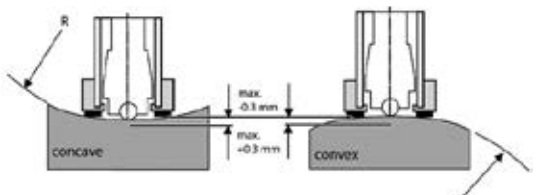

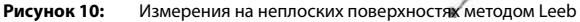

#### 3.3.1.8 измерение на тонких образцах

У труб и трубок иногда бывает такое распределение массы, которое из-за вибраций может повлиять на результаты измерения твердости методом Leeb. Во время местных испытаний трубопроводов, например, испытуемое место нельзя поддержать или зажать. Для удобства и ускорения проведения измерения методом Leeb, пользователь может применить пользовательское преобразование после проведения следующей процедуры калибровки, например:

- Проводится измерение пар данных на эталонных образцах. Для эталонных измерений HLDL по Leeb важно, чтобы измерения проводились на деталях, установленных так же, как те, которые необходимо испытать на месте. Например, два образца трубы «Pipe type 5 mm Duplex soft» (730 HLDL / 255 HB) и «Pipe type 5 mm Duplex hard» (770 HLDL / 310 HB) измеряются с помощью датчика Equotip Leeb DL и твердомера по Brinell, соответственно.
- Теперь исходная кривая преобразования HLDL-HB для «1 Steel and cast steel» («Сталь и литая сталь 1») адаптируется с помощью данных двух точек. Детальная процедура создания пользовательских кривых преобразования в Equotip 550 находится в разделе «6.4 Создание кривой преобразования».
- Чтобы в дальнейшем измерить трубу «Pipe type 5 mm Duplex», нужно выбрать «Material» (Материал) – «Pipe type 5 mm Duplex», шкала твердости «HB Brinell», также см. раздел «6.4.3 Пример пользовательского преобразования (Двухточечный метод)».

ВНИМАНИЕ! Пользователю необходимо определить и уточнить адаптацию кривых преобразования для каждого диаметра трубы и каждой толщины стенки. Руководство по этой процедуре предоставлено в серии технических отчетов Nordtest 424, отчеты 99.12/13 и в заключительном отчете ASME CRTD-91.

ВНИМАНИЕ! Критически важно использовать всю информацию о геометрии тестируемого образца.

### 3.3.1.9 Группы материалов

Нет необходимости выбирать какой-либо материал во время измерения по стандартной шкале HL отскока по Leeb, так как преобразование не применяется. И наоборот, преобразование шкалы твердости будет правильным, только когда выбрана соответствующая группа материалов. Бесплатная база материалов онлайн и встроенные справочные документы Equotip 550 помогут определить, к какой из групп по умолчанию относятся ваши материалы. Перед использованием, пригодность преобразования необходимо уточнить с помощью калиброванных образцов. Чтобы получить дополнительную информацию, свяжитесь с представителем Proceq.

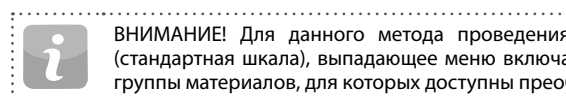

ВНИМАНИЕ! Для данного метода проведения измерений (стандартная шкала), выпадающее меню включает только те группы материалов, для которых доступны преобразования.

### ВНИМАНИЕ! Если кривая преобразования недоступна, пользователь может сам ее создать, см. раздел «6.4 Создание кривой преобразования» on page 25.

|                                       | ••••••                                                          | •••••••••••••••••••••••••••••••••••••••               | D/DC                                                                            | DL                                                                              | S                                                                                 | E                                                                                | G                                                   | C                                                                       |
|---------------------------------------|-----------------------------------------------------------------|-------------------------------------------------------|---------------------------------------------------------------------------------|---------------------------------------------------------------------------------|-----------------------------------------------------------------------------------|----------------------------------------------------------------------------------|-----------------------------------------------------|-------------------------------------------------------------------------|
| Steel and cast steel                  | Vickers<br>Brinell<br>Rockwell<br>Shore<br>Rm N/mm <sup>2</sup> | HV<br>HB<br>HRB<br>HRC<br>HRA<br>HS<br>01<br>02<br>03 | 81-955<br>81-654<br>38-100<br>20-68<br>30-99<br>275-2194<br>616-1480<br>449-847 | 80-950<br>81-646<br>37-100<br>21-68<br>31-97<br>275-2297<br>614-1485<br>449-849 | 101-964<br>101-640<br>22-70<br>61-88<br>28-104<br>340-2194<br>615-1480<br>450-846 | 84-1211<br>83-686<br>20-72<br>61-88<br>29-103<br>283-2195<br>616-1479<br>448-849 | 90-646<br>48-100<br>305-2194<br>618-1478<br>450-847 | 81-1012<br>81-694<br>20-70<br>30-102<br>275-2194<br>615-1479<br>450-846 |
| Cold work tool steel                  | Vickers<br>Rockwell                                             | HV<br>HRC                                             | 80-900<br>21-67                                                                 | 80-905<br>21-67                                                                 | 104-924<br>22-68                                                                  | 82-1009<br>23-70                                                                 | *                                                   | 98-942<br>20-67                                                         |
| Stainless steel                       | Vickers<br>Brinell<br>Rockwell                                  | HV<br>HB<br>HRB<br>HRC                                | 85-802<br>85-655<br>46-102<br>20-62                                             | *                                                                               | 119-934<br>105-656<br>70-104<br>21-64                                             | 88-668<br>87-661<br>49-102<br>20-64                                              | *                                                   | *                                                                       |
| Cast iron lamellar graphite GG        | Brinell<br>Vickers<br>Rockwell                                  | HB<br>HV<br>HRC                                       | 90-664<br>90-698<br>21-59                                                       | *                                                                               | *                                                                                 | *                                                                                | 92-326                                              | *                                                                       |
| Cast iron, nodular graphite GGG       | Brinell<br>Vickers<br>Rockwell                                  | HB<br>HV<br>HRC                                       | 95-686<br>96-724<br>21-60                                                       | *                                                                               | *                                                                                 | *                                                                                | 127-364<br>19-37                                    | *                                                                       |
| Cast aluminium alloys                 | Brinell<br>Vickers<br>Rockwell                                  | HB<br>HV<br>HRB                                       | 19-164<br>22-193<br>24-85                                                       | 20-187<br>21-191                                                                | 20-184<br>22-196                                                                  | 23-176<br>22-198                                                                 | 19-168<br>24-86                                     | 21-167<br>23-85                                                         |
| Copper/zinc alloys (brass)            | Brinell<br>Rockwell                                             | HB<br>HRB                                             | 40-173<br>14-95                                                                 | *                                                                               | *                                                                                 | *                                                                                | *                                                   | *                                                                       |
| CuAl/CuSn-alloys (bronze)             | Brinell                                                         | НВ                                                    | 60-290                                                                          | *                                                                               | *                                                                                 | *                                                                                | *                                                   | *                                                                       |
| Wrought copper<br>alloys, low alloyed | Brinell                                                         | HB                                                    | 45-315                                                                          | *                                                                               | *                                                                                 | *                                                                                | *                                                   | *                                                                       |

.....

\*Пользовательская кривая перевода / корреляция

Таблица 2: Обзор доступных преобразований

### 3.3.2 Equotip Portable Rockwell

#### 3.3.2.1 Принцип измерения

При выполнении измерений с помощью датчика Equotip 550 Portable Rockwell, алмазный индентор внедряется в тестируемый образец, а затем извлекается из материала. Глубина вдавливания измеряется непрерывно на протяжении этого процесса. Глубина вдавливания рассчитывается после уменьшения полной нагрузки до уровня предварительной нагрузки.

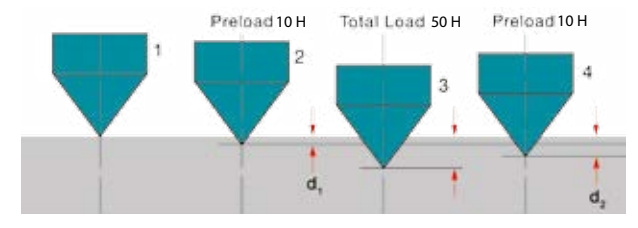

Рисунок 11: Принцип измерения Equotip Portable Rockwell

### 3.3.2.2 Подготовка образцов

Убедитесь в том, что поверхность образца чистая, гладкая и сухая. При необходимости используйте подходящие чистящие средства, такие как ацетон или изопропанол. Запрещается использовать воду или какие-либо другие жидкие моющие средства.

### 3.3.2.3 Измерение на основе DIN 50157

Обе глубины измерений d<sub>1</sub> и d<sub>2</sub> записываются при предварительной нагрузке, сначала при вдавливании (d<sub>1</sub>), а затем после освобождения полной нагрузки (d<sub>2</sub>). Разница между d<sub>1</sub> и d<sub>2</sub> возникает на основе деформации материала при индентировании.

i

ВНИМАНИЕ! При расчете глубины проникновения между предварительной и полной нагрузкой не принимаются во внимание несоответствия шероховатости поверхности.

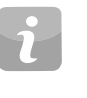

ВНИМАНИЕ! Portable Rockwell работает по принципу стационарного определения твердости по Rockwell. Для определения твердости по Rockwell не требуется регулировки направления измерения. Однако, есть три основных отличия от традиционных стационарных измерений по Rockwell:

- Испытательная нагрузка ниже.
- Индентор Portable Rockwell острее.
- Время приложения нагрузки в ходе проведения измерения меньше.

ВНИМАНИЕ! «ММ» обозначает «mobile mechanical measurement» (мобильное механическое измерение), которое дополнительно требуется по немецкому стандарту DIN 50157 и отличается более низкими применяемыми нагрузками, более острой формой индентора и менее продолжительным временем применения нагрузок при выполнении измерений. Разница в названиях носит формальный характер, т. е. результаты HMMRC должны быть близки или равны результатам, полученным в ходе стационарного измерения HRC.

### 3.3.2.4 Условия испытания

Для обеспечения корректности измерений твердости необходимо соответствовать следующим условиям. Если не выполняется одно или более условий, результаты измерения могут быть ошибочными.

| Установки дат-<br>чика                               | Датчик<br>50 N с<br>изме-<br>ритель-<br>ными<br>клеща-<br>ми                                                 | Датчик<br>50 N<br>состан-<br>дартным<br>опорным<br>кольцом<br>(ø = 42 мм)                                                                     | Датчик<br>50 N со<br>трехто-<br>чечным<br>опорным<br>кольцом | Датчик<br>50 N со<br>специ-<br>альным<br>опорным<br>кольцом |
|------------------------------------------------------|----------------------------------------------------------------------------------------------------|----------------------------------------------------------------------------------------------------|--------------------------------------------------------------|-------------------------------------------------------------|
| Минимальная<br>толщина тестируе-<br>мого образца     | 1 мм при ~20 НВ<br>130 мкм при ~70 HRC                                                                       |                                                                                                    |                                                              |                                                             |
| Максимальная тол-<br>щина тестируемого<br>образца    | 40 мм неприм.                                                                                                |                                                                                                    |                                                              |                                                             |
| Состояние поверх-<br>ности тестируемо-<br>го образца | рекомендуемая средняя шероховатость<br>поверхности R <sub>a</sub> < 2 мкм для минимизации<br>разброса данных |                                                                                                    |                                                              |                                                             |
| Кривизна поверх-<br>ности                            |                                                                                                    | опорное<br>кольцо ис-<br>пользуется<br>для ровных<br>поверхно-<br>стей допусти-<br>мы очень радиус<br>мы очень 18 – 70 мм<br>или 70 мм<br>– ∞ |                                                              |                                                             |
| Максимальная<br>твердость тестиру-<br>емого образца  |                                                                                                    | 7                                                                                                    | 0 HRC                                                        |                                                             |
| Минимальный<br>зазор                                 | TI                                                                                                    | ри диаметра т                                                                                                    | естового отп                                                 | ечатка                                                      |

Таблица 3: Условия измерения Portable Rockwell

#### 3.3.2.5 Установка измерительного зажима

Измерительные клещи предназначены для облегчения измерения твердости очень тонких или маленьких образцов.

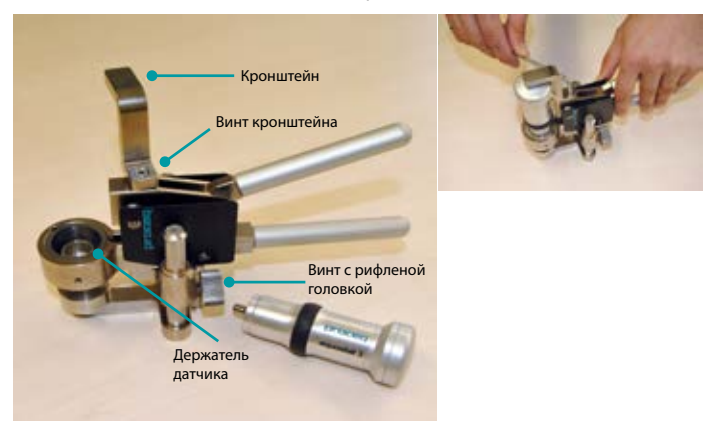

Рисунок 12: Измерительные клещи Portable Rockwell

- Шестигранным торцовым ключом на 3 мм ослабьте кронштейн. Поверните его на 90°.
- Возъмите датчик и свинтите опорное кольцо. Алмазный индентор остается на своем месте.
- Ввинтите датчик в держатель датчика измерительных клещей по часовой стрелке (затяните вручную).
- Поверните кронштейн так, чтобы его край находился над центром датчика; надежно затяните винт кронштейна с помощью шестигранного торцовочного ключа на 3 мм.
- Рекомендованный зазор между нижним краем держателя датчика и поверхностью образца должен составлять от 2 до 5 мм. Отрегулируйте высоту с помощью двух винтов с рифленой головкой.

ВНИМАНИЕ! В случае, если коннектор датчика находится в неудобном положении, отверните установочный винт. Убедитесь, что пружины в механизме не потеряются. Поверните механизм в удобное положение, правильно выставив установочный винт и направляющий канал. Закрепите установочный винт так, чтобы держатель датчика скользил вверх и вниз, и не терся об установочный винт.

### 3.3.2.6 Рекомендации

- Во время измерений цилиндрических образцов с опорами Z4 или Z4+28, убедитесь, что образец не искривлен на упоре измерительных клещей. Для этого лучше всего установить измерительные клещи в положение, когда их задняя часть располагается на столе, и только опора образца находится за краем стола.
- Прикладывая нагрузку, медленно сожмите ручки и позвольте образцу «сесть» на опору. Во время измерения по возможности не прикасайтесь к образцу. Отпуская ручки, снова возьмите образец.
- Если позволяет геометрия образца (т.е. толщина стенки), проводите измерение, не удерживая образец, т.к. это обеспечивает лучшую эффективность измерения. Это особенно относится к измерению твердости цилиндров.
- Для стержней малого диаметра (или достаточно жестких труб) разработана опора с V-образным пазом Z2. При установке опоры Z2 убедитесь, что центр V-образного паза находится под центром держателя датчика.

#### 3.3.2.7 Установка стандартного или трехточечного опорного кольца

Стандартное опорное кольцо позволяет выполнять измерения на объектах, к которым есть только односторонний доступ, таким как металлические листы большого размера. Трехточечное опорное кольцо используется в случае, когда стандартное опорное кольцо невозможно установить на тестируемый образец без раскачивания.

 Алмазный индентор остается на своем месте.

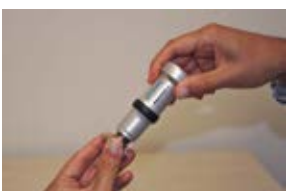

- Рисунок 13: Equotip Portable Rockwell с трехточечным опорным кольцом
- 2. Установите опорное кольцо на датчик.

#### 3.3.2.8 Установка специального опорного кольца

Два специальных опорных кольца расширяют диапазон применений Portable Rockwell к цилиндрическим образцам.

- 1. Алмазный индентор остается на своем месте.
- 2. Установите опорное кольцо на датчик.
- Установите опорное кольцо на образец и ослабьте установочный винт на опорном кольце. Прижмите датчик к образцу и зафиксируйте установочный винт.

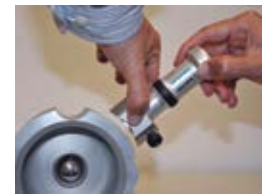

Рисунок 14: Специальное опорное кольцо Portable Rockwell

### 3.3.2.9 Проверка прибора / Ежедневная проверка работоспособности

См. раздел «6.2 Проверка прибора» и следуйте инструкциям на экране. После процесса проверки ваш новый Portable Rockwell полностью работоспособный и теперь вы можете продолжать измерения.

> ВНИМАНИЕ! Проверку работоспособности необходимо проводить регулярно перед каждым использованием прибора, чтобы проверить механические и электронные функции датчика и электронного блока. Это требование также включено в соответствующие стандарты измерения твердости, см. раздел «13. Стандарты и руководства» оп раде 37.

### 3.3.2.10 Стандарт преобразования

Измерения в HV и HRC проводятся путем прямой корреляции, поэтому в преобразовании нет необходимости. Для осуществления преобразования в любую другую шкалу пользователь может выбрать ASTM E140 или ISO 18265.

### 3.3.2.11 Группы материалов

Так как Portable Rockwell работает по принципу статического определения твердости вдавливанием, то преобразования твердости, в большинстве случаев, меньше зависят от определенных свойств материала.

При необходимости, у пользователя все же есть возможность применять пользовательские кривые преобразования, см. раздел «6.4 Создание кривой преобразования».

### 4. Установки

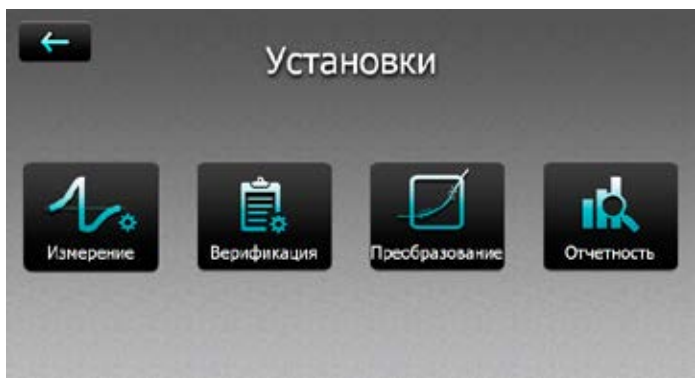

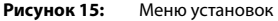

#### 4.1 Измерения

### 4.1.1 Тип датчика

Прибор автоматически определяет типы датчиков. Можно задать настройки по умолчанию, которые будут применяться для каждого типа.

#### 4.1.2 Параметры измерений

#### Материал

Требуемую группу материалов можно выбрать из списка по умолчанию. Кроме того, можно предопределить пользовательские группы материалов, которые будут также отображаться в списке. Пользовательские материалы/кривые см. в разделе «6.4 Создание кривой преобразования». Для получения более подробной информации о группах материалов касательно Leeb, см. раздел "3.3.1.9 Группы материалов"; касательно Portable Rockwell – раздел "3.3.2.11 Группы материалов".

#### Первичная и вторичная шкалы

Пользователь может выбрать две разные шкалы для отображения результатов измерений.

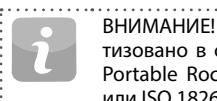

ВНИМАНИЕ! Преобразование HLD в HV, HB и HRC стандартизовано в соответствии с ASTM E140. Преобразование для Portable Rockwell (мкм) можно выбирать между ASTM E140 или ISO 18265.

#### Стандарты преобразования – Leeb

Стандарт преобразования для измерения твердости по Shore (HS) можно выбирать между преобразованием по умолчанию согласно ASTM E140 или преобразованием в японскую шкалу согласно JIS B7731. .....

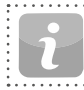

ВНИМАНИЕ! Для определенных видов стали измерения могут быть переведены в предел прочности на растяжение согласно DIN EN ISO 18265.

#### Стандарты преобразования – Portable Rockwell

Метод измерения DIN 50157 по умолчанию применяется для измерения твердости металлов. Результаты измерений по этому методу, в основном, более точные.

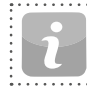

ВНИМАНИЕ! Для преобразования пользователь может выбрать ISO или ASTM.

.....

#### Направление удара (только Leeb)

За исключением DL, у всех остальных датчиков Leeb есть автоматическая коррекция направления. Вы можете отменить ее и вручную установить направление удара. Более подробная информация о направлении удара см. раздел «3.3.1 Equotip Leeb». Направление удара не имеет отношения к датчику Portable Rockwell.

#### Единицы измерения (только Portable Rockwell)

Для датчика Portable Rockwell можно выбирать в каких единицах – метрических или единицах британской системы – будет отображаться глубина вдавливания.

#### 4.1.3 Рабочий процесс

#### Активируйте Руководство пользователя

Выберите отображение экранных инструкций и сообшений во время проведения измерений.

#### Используйте расширенный алгоритм (только Portable Rockwell)

Расширенный алгоритм обеспечивает более быстрые измерения. Это полезно, когда испытывается более мягкий материал.

#### Автоматическое завершение серии

Серия автоматически завершается после указанного количества измерений. Пользователь может задать от 1 до 1000 измерений в серии.

#### Комментарии к измерениям

Используйте данную настройку, чтобы разрешить или запретить пользователю вводить комментарии по завершении серии измерений. Если выбрать «free» (свободная установка), тогда пользователь сможет вводить комментарии.

#### Имя файла серии измерений

Введите имя файла для серии измерений.

#### Сохранение в папку

Задайте местонахождение папки, в которой будет храниться файл серии измерений.

#### Сохранение данных сигнала (только Leeb)

Выберите сохранение необработанной формы сигнала для измерений методом Leeb. Для Portable Rockwell, форма сигнала для каждого измерения будет сохраняться автоматически.

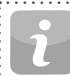

ВНИМАНИЕ! Хранение данных сигнала повлечет использование большего количества памяти файлами измерений.

#### Активация предупреждений

Выберите, чтобы активировать на экране предупредительные сигналы и звуки для индикации ошибок в измерении.

### 4.1.4 Пределы

#### Активируйте верхний и нижний пределы

Выберите, чтобы активировать отображение верхнего и нижнего допустимых пределов измерений. Для различия верхнего и нижнего предела применяется специальная цветовая маркировка.

### 4.2 Проверка (Проверка работоспособности и погрешности)

Чтобы узнать, как может проводиться проверка, см. раздел «6.2 Проверка прибора».

### 4.2.1 Меры твердости

Важно проверять правильное функционирование прибора на мере твердости, калиброванной по подлинной стандартной шкале используемого датчика. В разделе 'Меры твердости' может храниться разная информация о мерах твердости. Перечисленные здесь меры твердости могут использоваться для проверки.

### 4.2.2 Рабочий процесс

#### Стандарт

Выберите стандарт, в соответствии с которым будет проводиться проверка. Можно выбрать ISO, ASTM или стандарт, определяемый пользователем.

#### Минимальное количество измерений в серии

Здесь можно выбрать минимально необходимое число измерений. Если до этого был выбран стандарт, данная настройка фиксированная.

#### Максимальное количество измерений в серии

Здесь можно выбрать максимально допустимое количество измерений. Если до этого был выбран стандарт, данная настройка фиксированная.

#### Оператор

Здесь можно ввести фамилию оператора, если требуется. Данное имя будет использоваться для процессов проверки. Если имя не введено, пользователь может ввести его во время процесса проверки.

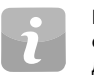

ВНИМАНИЕ! Новому пользователю рекомендуется должным образом ознакомиться с «Инструкцией по измерению твердости методом Leeb и Portable Rockwell» или посмотреть демонстрацию от квалифицированного представителя компании Proceq.

ВНИМАНИЕ! Проверку работоспособности необходимо проводить регулярно перед каждым использованием прибора, чтобы проверить механические и электронные функции датчика и электронного блока. Это требование также включено в стандарты DIN и ASTM для испытания на твердость по Leeb, см. раздел «8.1 Настройки пользователя».

### 4.2.3 Стандарты проверки и расширенные погрешности

Перед проведением измерений рекомендуется проверить прибор. Это придаст пользователю дополнительную уверенность в том, что прибор работает правильно, а данные измерений – точные. Хотя процесс проверки для стандартов измерений по Leeb и Portable Rockwell почти аналогичный пользователь может придерживаться предпочитаемого стандарта/ процедуры проверки.

| DIN 50156 | Измерение твердости металлов методом Leeb                                                    |
|-----------|----------------------------------------------------------------------------------------------|
| DIN 50157 | Измерение твердости металлов с помощью портативных приборов методом глубокого индентирования |
| ASTM A956 | Стандартный метод измерения твердости стали методом Leeb                                     |
| ISO 16859 | Будет опубликован в 2015 году и заменит DIN 50156                                            |

 
 Расширенные погрешности
 Анализ погрешности измерений необходим для того, чтобы оценить различия в результатах измерений и определить источники ошибок. Погрешность метода для датчика (Суммарная погрешность)

 корредности
 суммарная сцоцір Leeb или Equotip Portable Rockwell складывается из нескольких составляющих.

> Хотя погрешность может быть серьезной проблемой, Equotip 550 автоматически вычисляет суммарную погрешность системы. Вся необходимая информация находится в поверочных сертификатах, предоставляемых компанией Proceq. Поэтому прибор требует только ввести данные значения в определенные поля и следовать простым указаниям на дисплее, чтобы завершить процесс.

> Данные о погрешности хранятся в самом приборе и их можно, при необходимости, добавить к отчетам.

### 4.3 Преобразования (Преобразования шкал твердости)

Между двумя шкалами твердости нет прямой зависимости. Поэтому преобразования должны определяться сравнительным измерением каждого сплава.

### 4.3.1 Стандартные преобразования

Ргосеq разработала соотношения для конвертирования данных измерения твердости по Leeb в другие широко используемые шкалы твердости, исходя из групп сплавов, которые тесно связаны между собой. Преобразования для HLD и группы материалов 1 (углеродистые стали) стандартизированы в соответствии с ASTM E140-12b.

#### 4.3.2 Пользовательские кривые преобразования

См. раздел «6.4 Создание кривой преобразования».

### 4.3.2.1 Пользовательская коррекция

В некоторых случаях пользователь должен измерять твердость многих образцов одинакового размера и формы ниже идеальных пределов точности. ASME и Nordtest опубликовали результаты исследований, которые определили и подтвердили правильность стратегии, которая заключается в применении коэффициента коррекции к неточностям, вызванным неидеальной геометрией. Методы, описанные в разделах «6.4 Создание кривой преобразования», можно использовать для создания коэффициента коррекции, который будет автоматически применяться к результатам испытаний, проведенных с Equotip.

### 4.4 Отчеты

Здесь можно настроить содержание отчетов об измерениях. Выберите, чтобы включить соответствующую информацию в отчет.

### 4.4.1 Отчеты в PDF-формате

Существует возможность создавать отчеты непосредственно на самом приборе в PDF-формате и сохранять их на USB-флеш-накопитель. Выберите файлы измерения в проводнике, из которых будет состоять отчет, и отметьте их. Нажмите на кнопку и чтобы создать отчет. Повторите процедуру для каждой папки.

| _   |   |   |  |
|-----|---|---|--|
|     |   |   |  |
| - 5 |   | 1 |  |
| 1   | / |   |  |

ВНИМАНИЕ! Опция отчета становится доступна только тогда, когда USB-флеш-накопитель подсоединен к прибору.

Проекты и отчеты можно экспортировать или, опционально, сохранить на внешний носитель. Для каждой выбранной серии измерений будет создан отдельный файл.

### 4.4.2 Отчеты через Equotip Link

Альтернативным вариантом создания отчетов является использование компьютерного программного обеспечения Equotip Link. Подробнее см. раздел «11. Программное обеспечение Equotip Link».

# 5. Данные (Проводник)

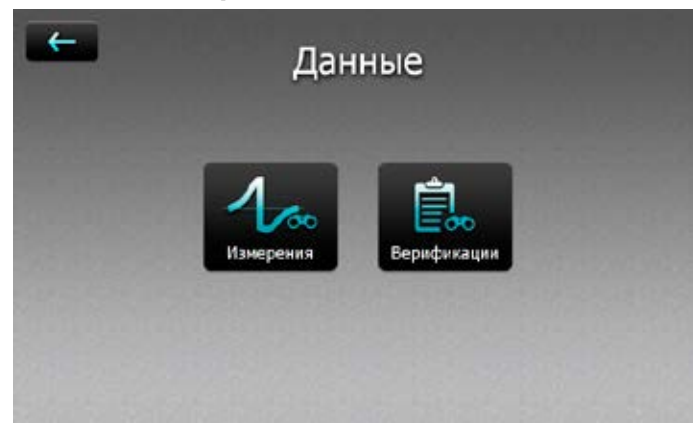

Рисунок 16: Меню файлового проводника

#### 5.1 Измерения

#### 5.1.1 Сохранение измерений

Если отключена опция автоматического завершения серии или не было достигнуто требуемое количество ударов, серию можно вручную закрыть и сохранить данные, нажав на кнопку сохранения

Если опция включена, серия измерений будет автоматически сохранена, как только будет достигнуто заданное число измерений.

Имя, под которым будет сохранена серия, можно отредактировать в верхнем левом углу.

i

ВНИМАНИЕ! Если имя файла уже существует, к нему будет добавляться число, которое будет увеличиваться с каждым дополнительным файлом. Сохраненные данные измерений можно объединять в папки, нажав на кнопку файлового проводника в опциях новой папки [1].

Введите имя новой папки и подтвердите, нажав на кнопку возврата в верхнем левом углу.

Папку, в которую сохраняются данные новых измерений, можно выбрать в Settings (Настройки)  $\rightarrow$  Measurement (Измерения)  $\rightarrow$  Save to Folder (Сохранить в папку).

#### 5.1.2 Файловый проводник

В главном меню выберите Data (Данные) → Measurements to review and manage saved measurements data (Обзор измерений и управление сохраненными данными измерений).

В проводнике каждая папка и серия измерений отображаются списком.

Для каждой серии можно отобразить информацию об используемом датчике, средних показателях серии, имени серии, дате и времени измерений.

Список можно упорядочить, нажав на соответствующий заголовок. Небольшая стрелка указывает, какой список обрабатывается.

Нажмите на сохраненном файле, чтобы открыть его, и вернитесь в список файлового проводника, нажав на кнопку возврата.

| (11) | me) | _          |       |            |                    |
|------|-----|------------|-------|------------|--------------------|
|      |     | Her        | 3494  | Hannan P   | flate a space      |
| D    | 4   | 0 Hanepe   | 757.2 | VNie-901   | 29/01/2015 13:21   |
|      | 4   | O Nanepa . | 266.3 | vitore-deb | 39/91/2015 14 3/   |
|      | 4   | 0 Nampe    | 774.3 | vtin       | 19/81/2015 14 44   |
|      | 4   | O Harrison | 630.3 | vites      | 28/01/2013 14 24   |
|      |     | 0.0        | 760.4 | white      | HOURS VOTING NA KO |

Рисунок 17: Представление измерений в файловом проводнике

### 5.1.3 Просмотр данных

В детальном представлении серии измерений можно увидеть всю информацию и отредактировать настройки.

Можно выбирать разные виды представления в соответствии с потребностями пользователя.

Подробнее о различных представлениях см. раздел «3.2.2 Представление измерений».

### 5.1.4 Удаление файлов

Из сохраненных файлов измерений можно, впоследствии, удалять данные об отдельных ударах. Для этого необходимо открыть серию измерений, нажать на значение, которое необходимо удалить, и далее нажать на кнопку удаления

В файловом проводнике можно удалять файлы измерений полностью. Для этого нажмите на поле соответствующих файлов, чтобы выбрать их, и удалите все выбранные файлы, нажав на кнопку удаления

Чтобы удалить все сохраненные на приборе данные, в корневой папке нажмите на поле в левом углу строки заголовка и далее нажмите на кнопку удаления

### 5.1.5 Копирование файлов

Чтобы скопировать серию измерений, выберите файл и нажмите на иконку []]. Откройте папку, где будет создана копия, и нажмите на иконку []], чтобы вставить файл. Во время копирования файла буду продублированы все атрибуты

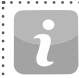

ВНИМАНИЕ! Файл нельзя скопировать в ту же самую папку!

### 5.1.6 Вырезание и вставка файлов

Чтобы переместить существующую серию измерений с одного места на другое, отметьте соответствующий файл и нажмите на иконку Откройте папку, куда будет перемещен файл, и нажмите на иконку чтобы вставить файл.

### 5.2 Проверки

В главном меню выберите «Data» (Данные) и далее «Verifications» (Проверки) для просмотра и управления сохраненными данными о проверках «6.2 Проверка прибора».

Данные о проверках сохраняются и управляются таким же способом, что и данные измерений. За исключением того, что здесь данные невозможно удалить.

В проводнике каждая папка и серия измерений отображаются списком.

Дополнительно отображается результат каждой серии данных о проверке, «passed» (пройдено) или «failed» (не пройдено).

# 6. Мастера

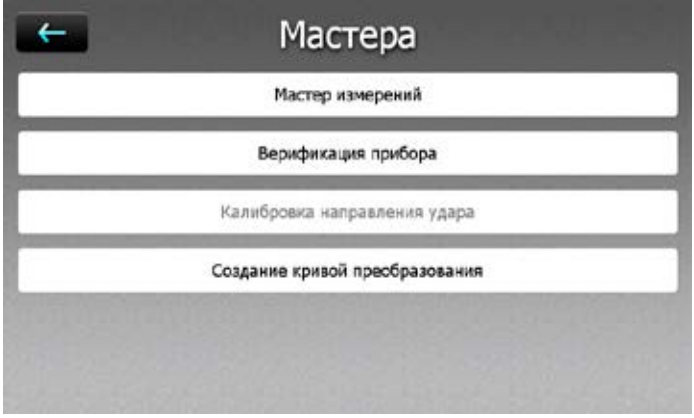

Рисунок 18: Меню мастеров

Помощники являются характерной особенностью Equotip 550. Эти простые пошаговые инструкции предназначены для большинства пользователей, какими бы опытными они не были. Интерактивные помощники помогают ускорить рабочий процесс и увеличить надежность измерений.

Все настройки, касающиеся помощников, редактируются в System (Система) → User Settings (Пользовательские настройки). Также см. раздел «8.1 Настройки пользователя».

#### 6.1 Помощник измерения

Этот специальный помощник помогает определить лучший метод измерения, например, датчик, который лучше всего подходит для применения, просто основываясь на геометрии образца и качестве поверхности. Для начала необходимо ввести некоторую основную информацию, чтобы определить тестируемый образец. Когда прибор оценит информацию, на экране появится серия рекомендаций в порядке значимости для указанного применения.

После завершения начального процесса прибор рекомендует подходящий датчик, область применения и подготовительную информацию. Далее настройки нужно подтвердить и начинается процесс интеллектуального измерения.

> ВНИМАНИЕ! Убедитесь в том, что указано правильное количество измерений, направление удара, группа материалов, шкалы и пределы, а также подфайл и имя папки.

### 6.2 Проверка прибора

Во время процесса проверки пользователь будет получать инструкции на протяжении всей процедуры. В конце процедуры прибор считается проверенным, а данные сохраняются в память прибора. Данные о проверке также сохраняются после завершения проверки, поэтому все неточности, возникающие через какое-то время, сразу становятся заметными.

> ВНИМАНИЕ! Этого помощника можно запустить также из меню System (Система) → Probes (Датчики).

B⊢ xo

ВНИМАНИЕ! Для успешной работы данного помощника необходима эталонная мера твердости Proceq.

#### 6.3 Калибровка направления удара (только Leeb)

Все датчики Leeb нуждаются в калибровке, чтобы автоматически корректировать направление удара. Этого можно легко достичь, пользуясь данным помощником.

ВНИМАНИЕ! Все датчики поставляются с заводской калибровкой, однако, в зависимости от использования и применения, рекомендуется проводить повторную калибровку датчика перед процессом проверки, см. раздел «6.2 Проверка прибора». Если калибровка не проводится вовремя, получаемые данные могут быть неточными.

ВНИМАНИЕ! Этого помощника можно запустить также из меню System (Система) → Probes (Датчики).

### 6.4 Создание кривой преобразования

Если преобразования по умолчанию не подходят для тестируемого материала, рекомендуется создать индивидуальное преобразование / корреляцию. Этот помощник будет сопровождать пользователя на протяжении всего процесса в упрощенной манере, и предоставит всю необходимую информацию о сравнительных измерениях.

В результате будет создана новая кривая преобразования, которую можно использовать в будущем для всех измерений тестируемого материала.

### 6.4.1 Минимизация ошибок преобразований

При правильном выборе группы материалов погрешность преобразования обычно не превышает ±2 HR для шкалы Роквелла и ±10 % для HB и HV. В большинстве случаев погрешность преобразования значительно ниже. Если необходима более высокая точность или если тестируемый сплав не входит ни в одно из стандартных преобразований, Equotip 550 обеспечивает разнообразные методы определения преобразования применительно к окнкретным материалам.

#### 6.4.2 Методы установки пользовательских преобразований

Equotip 550 обеспечивает три метода осуществления пользовательских преобразований (пример: HLD → HRC):

Одноточечный метод: для эталонного образца определяется твердость HLD по Leeb и твердость по требуемой шкале (например, HRC). Затем стандартная функция преобразования HLD-HRC адаптируется посредством вертикального смещения, пока измеренные эталонные пары данных не окажутся на смещенной кривой.

**Двухточечный метод:** измеряется твердость на двух эталонных образцах, один наиболее мягкий, другой наиболее твердый, чтобы получить две пары данных (например, HLD / HRC). Затем стандартная функция преобразования HLD-HRC адаптируется посредством смещения кривой, чтобы обе измеренные эталонные пары данных оказались на ней.

Полиномное преобразование: если пользовательскую кривую преобразования необходимо применить в широком диапазоне твердости, необходимо провести испытания нескольких эталонных образцов, чтобы получить устойчивую основу для интерполяции. Полиномы до 5-го порядка могут программироваться в электронный блок Equotip 550 путем определения коэффициентов полинома A, в

 $HRC(HLD) = A_0 + A_1 \cdot HLD + A_2 \cdot HLD^2 + A_3 \cdot HLD^3 + A_4 \cdot HLD^4 + A_5 \cdot HLD^5$ 

см. методическое пособие Equotip в Information (Информация) → Documents (Документы) или в разделе загрузок на сайте Proceq.

# 6.4.3 Пример пользовательского преобразования (Двухточечный метод)

Пары данных (640 HLD / 41.5 HRC) и (770 HLD / 54.5 HRC) были измерены на двух эталонных образцах из «специальной стали».

Для будущих измерений «специальной стали» с помощью адаптированного преобразования HLD-HRC, исходная кривая преобразования HLD-HRC для «1 Steel and cast steel» смещается с помощью двух точек данных. В этом примере специальное преобразование определено как действительное для диапазона от 41 до 55 HRC.

Как только данная кривая создана, ее можно выбирать в группе материалов «Customer defined» (Определяемый пользователем) – «Special steel» (Специальная сталь), используя шкалу твердости «HRC Rockwell C», также см. раздел «3.3.1.8 измерение на тонких образцах».

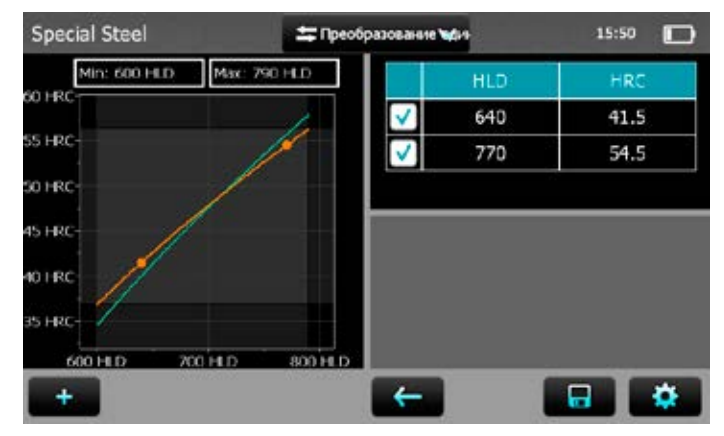

Рисунок 19: Двухточечное преобразование

| Чугун с шаровидным графитом (GGG) | 0 |
|-----------------------------------|---|
| Литые алюминиевые сплавы          | C |
| Сплавы латуни - меди/цинка        | C |
| Бронза                            | C |
| Деформируемые медные сплавы       | C |
| Special Steel                     | 0 |

Рисунок 20: Меню пользовательского преобразования

#### 6.4.4 Измерение твердости эталонных образцов

Поверхность образца должна быть тщательно подготовлена и, если возможно, геометрические формы образца должны отвечать определенным требованиям, чтобы избежать необходимости притирания образца.

Перед каждой серией измерений работу прибора Equotip 550 необходимо проверить с помощью меры твердости Leeb.

Работу статического твердомера (HMMRC, HV, HB, HRC и др.) необходимо проверять с помощью соответствующих мер твердости в соответствующей шкале и диапазоне измерения.

Для получения пары сравнительных значений необходимо подсчитать среднее значение минимум из 10 измерения HL и минимум 3 значений статического измерения. Эти значения необходимо получить на соседних точках небольшой области измерения в зависимости от применения.

### 7. Информация

| <b>—</b> | Информация |  |
|----------|------------|--|
|          |            |  |
|          | Документы  |  |
|          |            |  |

Рисунок 21: Информационное меню

### 7.1 Документы

Все документальные файлы хранятся в данном разделе прибора и, по мере надобности, с ними можно ознакомиться.

- Краткое руководство пользователя: описывает прибор, включая комплектацию поставки.
- Инструкция по эксплуатации: подробные инструкции.
- Сертификаты изделия: сертификаты, применимые к данному изделию.
- Методическое пособие: подробная техническая информация о стандартах, влиянии повышенных температур, инструкции, касающиеся интенсивного использования, и многое другое.
- В дальнейшем может быть добавлено больше документов.

### 8. Система

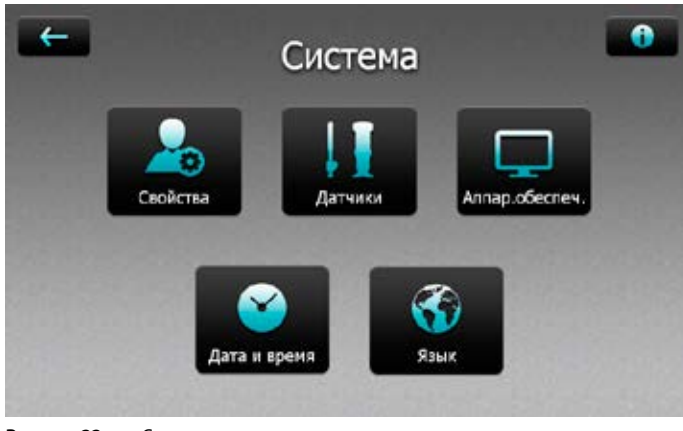

Рисунок 22: Системное меню

#### 8.1 Настройки пользователя

Общие настройки пользователя можно изменять.

**Блокировать/разблокировать:** данная настройка помогает заблокировать прибор и защитить его от случайных изменений настроек.

Пароль: для функции блокировки/разблокировки можно установить пароль. Если поле пароля оставить пустым, то для разблокировки пользовательских настроек пароль не нужен.

Помощник измерений: существует три способа использования помощников измерений.

Сообщение о проверке: проверка прибора может быть принудительной, опциональной и отключенной. Если проверка отключена, то пользователь будет вынужден провести косвенную проверку. «Опциональная» настройка является просто напоминанием. Если выбрать «принудительную» или «опциональную» проверку, на экране появляется запись, помогающая выбрать проверочный интервал.

Свойства датчика: существует возможность защитить все настройки для каждого типа датчика. Кроме того, для каждого типа датчика можно выбрать отдельные свойства, подлежащие защите.

### 8.2 Датчики

Здесь можно просмотреть информацию о подсоединенном датчике.

Калибровка угла: можно повторно провести калибровку угла конкретного датчика. Данная калибровка доступна только для датчиков Equotip Leeb.

Проверка: здесь можно начать проверочную серию измерений.

Чтобы увидеть информацию о других используемых датчиках, нажмите на кнопку

### 8.3 Оборудование

Здесь редактируются общие настройки интерфейса пользователя и настройки электропитания.

**Звук:** громкость аудиосигналов прибора можно отрегулировать или отключить.

Дисплей: пользователь может настроить яркость подсветки дисплея.

Питание: можно задать время, через какое прибор затемняет дисплей или выключает его во время работы от аккумуляторной батареи и от сети.

### 8.4 Дата и время

В данном подменю можно задать время и дату. Также можно изменить формат настроек и часовой пояс.

### 8.5 Язык

Можно выбрать язык прибора. Доступны одиннадцать языков. Язык справочного файла тот же, что и для всего остального меню.

### 8.6 Информация о приборе

Нажмите на кнопку информации **В** верхнем правом углу, чтобы просмотреть всю информацию, связанную с прибором, например, имя, версию и серийный номер, а также статус аккумуляторной батареи.

#### 8.7 Возврат к заводским настройкам (параметры по умолчанию)

Все пользовательские установки и настройки можно очень просто сбросить и возвратить прибор к заводским настройкам через системное меню → Factory reset (Возврат к заводским настройкам).

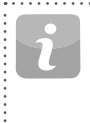

ВНИМАНИЕ! Выполните резервное копирование всех данных измерений на USB-флеш-накопитель или с помощью ПО Equotip Link перед сбросом, так как все данные, кроме данных о проверках и пользовательских кривых преобразования, будут утрачены.

# 9. Техническое обслуживание и поддержка

#### 9.1 Техническое обслуживание

Прибор необходимо ежегодно калибровать для обеспечения воспроизводимых, надежных и точных измерений. Тем не менее, интервал обслуживания может быть основан на реальном опыте и использовании. Обратитесь к соответствующим стандартам для получения дополнительных указаний.

#### 9.1.1 Регулярная проверка прибора

Проверку работоспособности (см. раздел «4.2 Проверка (Проверка работоспособности и погрешности)» прибора следует проводить минимум один раз в день или, в крайнем случае, через каждые 1000 ударов. В случае нерегулярного использования проводите проверку перед началом и в конце серии измерений. Кроме того, выполняйте калибровку прибора в авторизованном сервисном центре компании Ргосеq один раз в год.

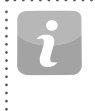

ВНИМАНИЕ! Прибор работает надлежащим образом, если среднее значение находится в пределах указанного диапазона. Если среднее значение отличается от установленного значения больше, чем на ±6 HL, тогда см. раздел «10. Устранение неисправностей».

### 9.1.2 Очистка

**Датчик:** отвинтите опорное кольцо. Выньте боек из направляющей трубки. Очистите направляющую трубку с помощью щетки для очистки.

Соберите Датчик.

**Инденторы:** почистите шарик бойка Leeb и алмазного индентора Portable Rockwell ацетоном или похожим растворителем. (Не используйте воду или другие моющие средства на водной основе!)

Корпус: очищайте дисплей и корпус чистой, сухой тканью после использования. Также очищайте разъемы чистой, сухой щеткой.

.....

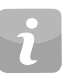

ВНИМАНИЕ! Никогда не погружайте прибор в воду. Запрещается использовать сжатый воздух, абразивные вещества, растворители или смазочные вещества для очистки прибора.

### 9.1.3 Хранение

Храните Equotip 550 только в оригинальной упаковке в сухом помещении, защищенном от пыли.

### 9.1.4 Повторная калибровка направления удара (только Leeb)

Для датчиков Leeb функция коррекции основывается на особых для каждого датчика параметрах, которые хранятся в приборе. Корректность действующей калибровки можно проверить через System (Система) → Probes (Датчики) → Angle Calibration (Угловая калибровка), и далее нажав на кнопку «Тест». Для всех направлений ударов отклонение от кривой не должно превышать ±0,2 по Leeb (HL). Параметры могут изменяться со временем или в результате внешних воздействий. Повторная калибровка функции автоматической коррекции датчиков Equotip Leeb (кроме типа DL) рекомендуется, если:

- была проведена очистка датчика, или
- датчик не использовался долгое время, или
- был заменен боек.

Повторная калибровка завершается следующим выбором: «0° (вертикаль вниз)», «90° (горизонталь)» и «180° (вертикаль вверх)».

### 9.1.5 Обновление программ и операционной системы Equotip 550.

Подключите прибор к компьютеру. Обновление можно осуществить с помощью Equotip Link следующим образом:

- Выберите символ обновления 💽 в Equotip Link.
- Выберите «Express» (Экспресс) и подтвердите, нажав «Next» (Далее).
- Выберите тип прибора и подтвердите, нажав «Next» (Далее).
- В диалоговом окне «Choose Communication Type» (Выбрать тип соединения) выберите тип соединения между прибором Equotip и ПК, и нажмите «Next» (Далее).
- В диалоговом окне «Device search result and selection» (Результаты поиска прибора и выбор) убедитесь, что серийный номер прибора в выпадающем поле соответствует номеру прибора, на который необходимо установить обновление, и нажмите «Next» (Далее).
- PqUpgrade выполнит поиск доступных обновлений на серверах Proceq. Для этого необходимо наличие активного интернет-соединения.

.....

• Следуйте инструкциям на экране для завершения обновления.

ВНИМАНИЕ! Хотя во время обновления сохраненные данные не удаляются, все равно рекомендуется сохранять такие данные перед обновлением встроенного программного обеспечения.

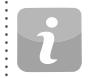

ВНИМАНИЕ! Обновление «Custom» («Выборочно») рекомендовано только для опытных пользователей.

### 9.2 Техническая поддержка и обслуживание

Proceq обеспечивает полную техническую поддержку и обслуживание с помощью своей мировой дилерской сети. Рекомендуется зарегистрировать прибор на сайте www.proceq.com для получения новейших доступных обновлений и другой ценной информации.

### 9.3 Стандартная гарантия и расширенная гарантия

Стандартная гарантия распространяется на электрическую часть прибора и длится 24 месяца со дня покупки. На механическую часть прибора гарантия действует на протяжении 6 месяцев. Расширенная гарантия на один, два или три дополнительных года на электронную часть прибора может быть приобретена в течение 90 дней с даты покупки.

### 9.4 Утилизация

Не допускается утилизация электронных приборов вместе с бытовым мусором. В соответствии с Европейскими директивами 2002/96/EC, 2006/66/EC и 2012/19/EC по отходам, электрическому и электронному оборудованию и их реализации, а также в соответствии с национальным и местным законодательствами, электрические приборы и аккумуляторные батареи, у которых истек срок службы, подлежат сбору отдельно от других отходов и передаче на предприятие, занимающееся экологически безопасной вторичной переработкой.

### 10. Устранение неисправностей

#### 10.1 Измерения с погрешностью / Сбой при проверке работоспособности

### 10.1.1 Leeb

Если во время проверки работоспособности отклонение среднего значения превышает заданное значение более, чем на ±6 HL:

- Сначала проверьте, что мера твердости чистая, гладкая и сухая. См. раздел «3.3.1.2 Подготовка образцов». Кроме того, должно быть достаточно места для дополнительных отпечатков. В противном случае, замените меру твердости.
- Очистите боек, уделяя особое внимание шариковому индентору снизу и зажимному штифту сверху бойка. При необходимости замените боек.
- Очистите датчик.
- Проверьте правильность установки и наличие износа опорного кольца.
   Проверьте наличие налета. При необходимости очистите или замените.
- Возможно, была выбрана неверная группа материалов, шкала твердости или установки направления удара. См. раздел «4. Установки».
- Выбранная шкала твердости находится вне допустимого диапазона (нет преобразования). Выберите другую шкалу.
- Проверьте, не слишком ли большой разброс или постоянно низкое значение отдельных величин.
- Удар срабатывает в то время, когда датчик не прижат перпендикулярно к поверхности. Такое часто случается при использовании датчика DL. Попробуйте использовать направляющую DL из оргстекла для улучшения выравнивания.

- Образец имеет недостаточную опору. Подготовьте образец для удара, например, используя притирание к масствной плите, см. раздел «3.3.1.6 Измерение твердости легких образцов».
- Если прибор продолжает показывать чрезмерные отклонения: отправьте прибор в авторизованный сервисный центр Ргосед для повторной калибровки / проверки.

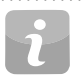

ВНИМАНИЕ! Не выполняйте обработки поверхности меры твердости или ремонт бойка. Это снизит точность и может также ухудшить функциональность прибора Equotip 550.

### 10.1.2 Portable Rockwell

Если во время проверки работоспособности отклонение среднего значения превышает установленное значение более, чем на ±2 HRC:

- Убедитесь, что опорное кольцо надежно установлено на датчике, или датчик надежно закреплен в измерительных клещах.
- Очистите индентер, обращая особое внимание на переднюю часть (алмаз) и на резьбу винта.
- Проверьте, что мера твердости чистая, гладкая и сухая. См. раздел «3.3.2.2 Подготовка образцов». Кроме того, должно быть достаточно места для дополнительных отпечатков. В противном случае замените меру твердости, если на ней недостаточно места для дополнительных испытаний.
- Проверьте правильность установки и наличие износа опорного кольца и измерительных клещей. Проверьте наличие налета. При необходимости очистите или замените.
- Возможно, было выбрано неправильное преобразование. См. раздел «4. Установки».
- Выбранная шкала преобразования находится вне допустимого диапазона (нет преобразования). Выберите другую шкалу твердости.

- Измерение проводится, когда датчик расположен не перпендикулярно относительно поверхности. При этом, как правило, на дисплее появляется предупреждение для пользователя. Такое случается в частности при использовании трехточечного опорного кольца. Воспользуйтесь другим опорным кольцом или расположите датчик более перпендикулярно относительно поверхности.
- Тестируемый образец имеет недостаточную опору. Подготовьте образец для измерения, например, подложив металлический предмет более большого размера.
- Убедитесь, что датчик не наклонен / двигается по поверхности. См. раздел «3.3.1.7 Измерения на неплоских поверхностях».
- Если прибор продолжает показывать чрезмерные отклонения: отправьте прибор в авторизованный сервисный центр Ргосед для повторной калибровки / проверки.

ВНИМАНИЕ! Не выполняйте обработку поверхности мер твердости и не используйте инденторы других производителей. Это снизит точность и может также ухудшить функциональность Portable Rockwell.

#### 10.2 Не отображаются показания

- Проверьте подключение датчика.
- Отвинтив опорное кольцо, проверьте, что в датчик вставлен оригинальный боек Equotip (с гравировкой «equo»).
- Проверьте плотность прилегания опорного кольца к резьбе датчика.
- Проверьте, взводится ли и отпускается ли датчик во время процедуры взведения – спуска. Если нет, значит зажимной патрон датчика сломан или боек вставлен вверх дном. Вставьте боек правильно или замените его на стандартный Equotip Leeb.

#### 10.3 Аккумуляторная батарея

Если электронный блок не включается, подзарядите аккумуляторную батарею, см. раздел «2.1 Установка».

Аккумуляторную батарею можно заменить другой ионно-литиевой аккумуляторной батареей Equotip.

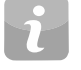

ВНИМАНИЕ! Если время работы батареи заметно сократилось, необходимо заказать новую батарею. Срок службы батареи истек, если индикатор продолжает гореть несмотря на то, что батарея заряжалась несколько дней.

Опасно! Для зарядки Equotip 550 используйте блок питания на 12 В, 5 А.

#### 10.4 Калибровка сенсорного экрана

В очень редких случаях, или когда используется защитная экранная пленка, может быть необходимо провести повторную калибровку Equotip 550.

Для этого войдите в «System – Hardware – Display» (Система – Оборудование – Дисплей). Для начала калибровки нажмите на «Screen Calibration» (Калибровка экрана).

# 11. Программное обеспечение Equotip Link

### 11.1 Запуск Equotip Link

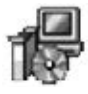

Найдите файл «Equotip Link Setup.exe» на вашем компьютере или DVD-диске и щелкните по нему. Следуйте инструкциям на экране. Убедитесь, что стоит галочка напротив «Launch USB Driver install» (Запуск установки драйвера USB).

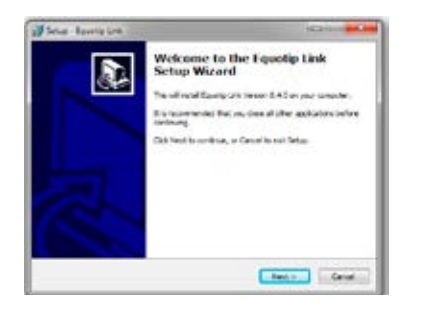

Дважды щелкните на иконке Equotip Link на рабочем столе или запустите программу из меню «Пуск».

#### 11.2 Настройки приложения

Пункт меню «File – Application settings» (Файл – Настройки приложения) позволяет пользователю выбрать используемый язык и формат даты и времени.

### 11.3 Подключение к блоку Equotip 550 с сенсорным экраном

Подключите блок Equotip 550 с сенсорным экраном к USB-порту, затем выберите 💽 для загрузки данных с Equotip 550 с сенсорным экраном.

Отобразится следующее окно: выберите «USB» в качестве типа связи. Нажмите «Далее >» («Next >»).

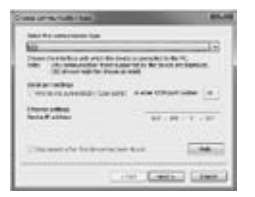

После обнаружения Equotip 550 его данные будут отображены на экране. Щелкните кнопку «Готово» для установления связи.

| 4.00                                                                                                    |      |
|----------------------------------------------------------------------------------------------------|------|
| a second second s                                                                                                    |      |
| and a compared to go to the second                                                                                                    | -    |
| serve care conclusion.                                                                                                    |      |
|                                                                                                    |      |
| Advent.                                                                                                    |      |
| - Anno and                                                                                                    |      |
| Contraction in A. A. & March (1999)                                                                                                    |      |
| Contract and A A American and                                                                                                    |      |
| Software and the statements                                                                                                    |      |
| Contractory (Cold March 1994)                                                                                                    |      |
| CONTRACTOR IN LABOR OF THE                                                                                                    |      |
| demonstration and the second                                                                                                    |      |
| of the local state state                                                                                                    |      |
| Contraction of the second second second second second second second second second second second second second s                                                                                                    |      |
| Concern Million and                                                                                                    |      |
| CONTRACTOR AND A CONTRACT.                                                                                                    |      |
| INTERNATIONAL .                                                                                                    |      |
| Concernent des solutions                                                                                                    |      |
| Contraction of the second second second second second second second second second second second second second s                                                                                                    |      |
| Concernent Bro control -                                                                                                    |      |
| A REAL PLACEMENT                                                                                                    |      |
| Contract Contract Lines                                                                                                    |      |
| The second states of the second states of the secon |      |
| and the second second se                                                                                                    |      |
| and the second second                                                                                                    |      |
| and an a state in the                                                                                                    |      |
| and the second second se                                                                                                    |      |
| Contraction in a label of the                                                                                                    |      |
| The second second second                                                                                                    |      |
| the strength of the strength of the strength o |      |
| A CONTRACTOR OF A CONTRACTOR OF                                                                                                    |      |
| man                                                                                                    | 1000 |
|                                                                                                    |      |

Файлы измерений и папки, сохраненные в Equotip с сенсорным экраном, будут отображаться так, как показано слева.

Нажмите на файл измерения, который необходимо переместить. Для перемещения двух и больше файлов, выберите их, удерживая кнопку «shift» или «ctrl», или нажмите на «Select All» (Выбрать все).

### 11.4 Связь с программным обеспечением Equotip Link

- Подсоедините датчик Portable Rockwell к ПК с помощью прилагаемого кабеля.
- Запустите программу Equotip Link и нажмите на иконку Portable Rockwell , чтобы обнаружить датчик Portable Rockwell. Щелкните кнопку «New» («Новый»), расположенную внизу дисплея.
- Выберите шкалу твердости, в которую необходимо преобразовать (Шкалы твердости).
- Выберите количество измерений «n» для серии.

#### 11.4.1 Просмотр данных

Результаты измерений, переданные с вашего Equotip 550 будут отображены на экране:

| 100        | H 🗳 🖉 💩                                                                                                    | 0                                                                                                    |        |                         |      |          |                | pro                         | ce     |
|------------|----------------------------------------------------------------------------------------------------|----------------------------------------------------------------------------------------------------|--------|-------------------------|------|----------|----------------|-----------------------------|--------|
| investida. | manners indules                                                                                                    | Caler Growthin                                                                                                    |        |                         |      |          |                |                             |        |
| A Designed | 1. 1. 1. 1. 1. 1. 1. 1. 1. 1. 1. 1. 1. 1                                                                                                    | Tate & Targe                                                                                                    | Mass . |                         | Tee  | (Balance | Fuie           | Menial                      | Take 1 |
|            | <ul> <li>write# 32 17.48</li> </ul>                                                                                                    | 12122-00513-005-044                                                                                                    |        | 4                       | 12   | 107      | letter.        | I Call Harmon Vice          | 142    |
|            | * united \$55,5,7,6.                                                                                                    | 1010/08/08/08 444                                                                                                    |        | 2                       | 14   | 24       | Latingal.      | If Care Mante Law allops    | 19.2   |
|            | <ul> <li>Office(10,001,0,000.</li> </ul>                                                                                                    | ALC: UNKNOON OF                                                                                                    |        | 0.00                    | 1    | 11.04    | (approx).      | 8 Cart Meetings of the      |        |
|            | * enhanced a property of the second second secon | COMPANY AND A ROOM AND                                                                                                    |        |                         | 1.1  | 144      | testinger.     | B-Last Manifeliary shape    |        |
|            | <ul> <li>withink (k,1,7,42).</li> </ul>                                                                                                    | 10.10100515 PM                                                                                                    | 4      |                         |      | 84       | interes.       | Statilization show          | -      |
|            | Y units/ 28.17.08                                                                                                    | 10.101003-04946                                                                                                    |        |                         |      | 28.8     | tethus.        | 9 Carl Materian (Res        | 148    |
|            | <ul> <li>unital (0.11238)</li> </ul>                                                                                                    | 10.14120310.000                                                                                                    |        |                         |      | 548      | Future fa.,    | I New loop user mean        | -      |
|            | <ul> <li>Hearpill (1).</li> </ul>                                                                                                    | 34.85 (MO-112 PM                                                                                                    |        | 10                      | 100  | 2.0      | lations.       | These Game-Droves           | 14 U   |
|            | <ol> <li>Manager 52 1 H 108</li> </ol>                                                                                                    |                                                                                                    |        |                         |      | 8.88     | lation.        | I first Copperfrom.         | 14     |
|            | A REPORT OF TAXABLE PARTY.                                                                                                    | CONTRACTOR OF STREET, STREET, STRE | -      | No. of Concession, Name | 1000 | 1000     | and the second | A CONTRACTOR OF STREET, ST. | 1000   |

Щелкните по иконке с двойной стрелкой в первом столбце, чтобы просмотреть подробную информацию.

### 11.5 Корректирование настроек

Все настройки, например, группа материалов, шкала, направление удара и пределы, можно впоследствии изменить в Equotip Link.

Если необходимо изменить настройки двух и более серий измерений, выберите их, удерживая кнопку «shift» или «ctrl».

#### 11.5.1 Настройка даты и времени

Правой кнопкой мыши щелкните в столбце «Дата и время».

| Carrent time stamp of objects<br>Code Time |         | Time stamp after adjustment<br>Date Time |
|--------------------------------------------|---------|------------------------------------------|
| 12/31/3014 9:30:09 AM                      |         | 13/03/2014 • 9:56:09                     |
| nta                                        |         |                                          |
| Every selected measurement                 | sill be | adjusted by the same amount of           |

Время будет изменено только для выбранной серии.

#### 11.6 Экспорт данных

Equotip Link позволяет экспортировать выбранные объекты или весь проект. Чтобы использовать данные для дальнейшего анализа в программах сторонних поставщиков, например, в Microsoft Excel, их можно экспортировать в виде файла с разделителями-запятыми (CSV). Для того, чтобы использовать их непосредственно в отчете, данные серии можно экспортировать в виде графика. Как третий вариант, выбранные данные серии можно распечатать непосредственно на принтере.

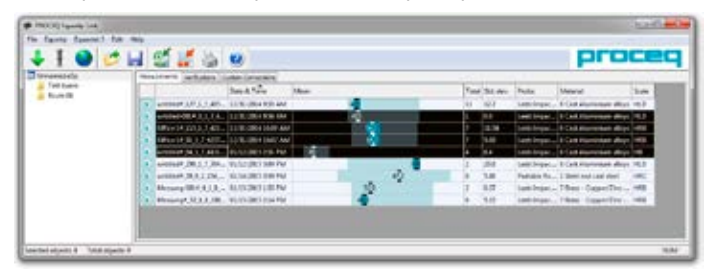

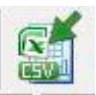

Щелкните по иконке «Экспорт в CSV файл(ы)». Данные будут экспортированы в файл формата Microsoft Office Excel, со значениями, разделенными запятыми. Параметры экспорта выбираются в следующем окне:

| Inclusion | 100104 | 8 | 108098 | Tease . |  |
|-----------|--------|---|--------|---------|--|
| - 10      | 15     |   | 開か     |         |  |
| - 10      | \$     | ÷ | ·      | 1       |  |
|           |        |   |        |         |  |

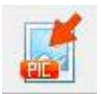

Нажмите на иконку «Export as graphic» (Экспорт в график), чтобы открыть окно с выбором варианта экспорта данных.

| 1. West in you name in support | 8 load toget          | 3.0mm ( date | Read .       |
|--------------------------------|-----------------------|--------------|--------------|
|                                | and televel           | 1817 ·       |              |
| 198 ···                        | and the second second | 100          | 1            |
| ¥ =-                           | 100 m                 |              |              |
|                                | 10m                   |              |              |
|                                |                       |              | Lines Clines |

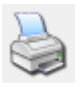

Нажмите на иконку принтера, чтобы сразу распечатать отчет о выбранной серии измерений.

# 12. Технические спецификации

### 12.1 Прибор

| Дисплей                                     | Цветной дисплей 7", 800х480 пикселей                                                                                                    |
|---------------------------------------------|----------------------------------------------------------------------------------------------------|
| Память                                      | Внутренняя флеш-память 8 ГБ<br>(до 1 000 000 измерений)                                                                                                    |
| Региональные настройки                      | Поддержка метрических и британских<br>единиц измерения, нескольких языков и<br>временных зон                                                                                                    |
| Аккумуляторная батарея                      | Литий-полимерный, 3,6 В, 14,0 Ач                                                                                                    |
| Время работы от аккуму-<br>ляторной батареи | > 8 ч (в стандартном режиме работы)                                                                                                    |
| Питание                                     | 12 B +/-25 % / 1,5 A                                                                                                    |
| Вес (прибора с дисплеем)                    | Около 1525 г (с батареей)                                                                                                    |
| Размеры                                     | 250 х 162 х 62 мм                                                                                                    |
| Максимальная высота                         | 2 500 м над уровнем моря                                                                                                    |
| Влажность                                   | < 95 % отн. влажность, без конденсата                                                                                                    |
| Рабочая температура                         | от 0 °C до 30 °C (от 32 до 86 °F)<br>(прибор заряжается и работает)<br>от 0 °C до 40 °C (от 32 до 104 °F)<br>(прибор выключен, но заряжается)<br>от -10 °C до 50 °C (от 14 до 122 °F)<br>(прибор не заряжается) |
| Окружающая среда                            | Подходит для использования внутри<br>помещений и под открытым небом                                                                                                    |
| Классификация по IP                         | IP 54                                                                                                    |
| Уровень загрязнения                         | 2                                                                                                    |
| Категория установки                         | 2                                                                                                    |
|                                             |                                                                                                    |

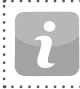

ВНИМАНИЕ! Зарядные устройства предназначены для применения только в помещении (нет классификации по IP).

•

#### 12.2 Электропитание

| Модель НК-АН-120А500-DH                                    |  |
|------------------------------------------------------------|--|
| Вход электропитания 100-240 В / 1,6 А / 50/60 Гц           |  |
| Выход электропитания 12 В пост. тока / 5 А                 |  |
| Максимальная высота 2500 м над уровнем моря                |  |
| Влажность < 95%                                            |  |
| Рабочая температура 0 °C – 40 °C                           |  |
| Окружающая среда Только для использования внутри помещений |  |
| Уровень загрязнения 2                                      |  |
| Категория установки 2                                      |  |

#### Датчики Equotip Leeb 12.3

| Диапазон измерений       | 1-999 HL                                                                                                    |
|--------------------------|----------------------------------------------------------------------------------------------------|
| Погрешность<br>измерений | ± 4 HL (0,5 % при 800 HL)                                                                                                    |
| Разрешение               | 1 HL; 1 HV; 1 HB; 0,1 HRA; 0,1 HRB; 0,1 HRC; 0,1 HS;<br>1 МПа (Н/мм2)                                                                                                    |
| Направление удара        | Автоматическая коррекция (искл. датчик DL)                                                                                                    |
| Энергия удара            | <ul> <li>11,5 Нмм для датчиков D, DC, E, S</li> <li>11,1 Нмм для датчика DL</li> <li>3,0 Нмм для датчика C</li> <li>90,0 Нмм для датчика G</li> </ul>                                                                                                    |
| Вес бойка                | <ul> <li>5,45 г (0,2 унции) для датчиков D, DC, E, S</li> <li>7,25 г (0,26 унции) для датчика DL</li> <li>3,10 г (0,11 унции) для датчика С</li> <li>20,0 г (0,71 унции) для датчика G</li> </ul>                                                                                                    |
| Шариковый индентор       | <ul> <li>Карбид вольфрама, диаметр 3,0 мм<br/>(0,12 дюйма) для датчиков С, D, DC</li> <li>Карбид вольфрама, диаметр 2,78 мм<br/>(0,11 дюйма) для датчика DL</li> <li>Карбид вольфрама, диаметр 5,0 мм<br/>(0,2 дюйма) для датчика G</li> <li>Керамика, диаметр 3,0 мм (0,12 дюйма)<br/>для датчика S</li> <li>Поликристаллический алмаз, диаметр<br/>3,0 мм (0,12 дюйма) для датчика E</li> </ul> |
| Рабочая температура      | от –10 °C до 50 °C (от 14 до 122 °F)                                                                                                    |
|                          |                                                                                                    |

© 2015 Proceq SA

. . . . . . . . . .

### 12.4 Датчик Equotip Portable Rockwell

| Размеры               | 112,5 x о 42 мм (4,4 x о 1,6 дюйма)        |
|-----------------------|--------------------------------------------|
| Вес                   | 260 г (9,17 унции)                         |
| Электропитание        | Через USB (5 В, макс. 100 мА)              |
| Диапазон измерений    | 0-100 мкм; 19-70 HRC; 34-1080 HV           |
| Погрешность измерений | 1,5 HRC в соответствии с DIN 50157         |
| Разрешение            | 0,1 мкм; 0,1 HRC; 1 HV                     |
| Направление измерения | Любое направление (коррекция не требуется) |
| Нагрузки измерения    | 10 Н / 50 Н (датчик 50 Н)                  |
| Алмазный индентор     | Угол 100,0° +/- 0,5°                       |
| Рабочая температура   | от 0 до 50 °C (от 32 до 122 °F)            |
| Влажность             | Без конденсации, 90% макс.                 |
|                       |                                            |

| <ul> <li>Стандарты и руководства</li> <li>ISO EN 16859 (публикация последует)</li> <li>ISO 18625</li> <li>DIN 50156 / 50157</li> <li>ASTM A956 / E140 / А370</li> <li>Руководство Немецкого общества неразрушающего контроля (DGZfP)</li> </ul> | 356 10 003 | Equotip 550 Leeb G состоит из: Equotip с сенсорным<br>экраном с аккумуляторной батареей, с датчиком Equotip<br>Basic Leeb G, бойком G, опорными кольцами (G6, G6a),<br>щеткой для очистки, кабелем датчика, мерой твердости<br>~570 HLG /~340 HB, притирочной пастой, блоком питания,<br>USB-кабелем, сравнительной пластиной для определения<br>шероховатости поверхности, DVD с программным обеспе-<br>чением, документацией, подвесным ремнем и кейсом |
|----------------------------------------------------------------------------------------------------|------------|----------------------------------------------------------------------------------------------------|
| МС Г<br>- Директива VDI / VDE 2616 документ 1<br>- Серия технических отчетов Nordtest 424, отчеты 99.12 / 99.13 / 99.36<br>- ASME CRTD-91<br>- GB/T 17394<br>- JB/T 9378<br>- JJG 747<br>- JIS B7731                                            | 356 10 004 | Equotip 550 Portable Rockwell состоит из: Equotip с сен-<br>сорным экраном с аккумуляторной батареей, датчиком<br>Equotip Portable Rockwell 50 N, защитной резиновой<br>манжетой, кабелем датчика, мерой твердости ~62HRC,<br>блоком питания, USB-кабелем, сравнительной пластиной<br>для определения шероховатости поверхности, DVD с<br>программным обеспечением, документацией, подвес-<br>ным ремнем и кейсом                                         |

# 14. Информация для заказа

Equotip 550 состоит из: Equotip с сенсорным экраном с аккумуляторной батареей, блоком питания, USB-кабелем, сравнительной пластиной для определения шероховатости поверхности, DVD с программным обеспечением,

экраном с аккумуляторной батареей, с датчиком Equotip Basic Leeb D, бойком D, опорными кольцами (D6, D6a), щеткой для очистки, кабелем датчика, мерой твердости ~775 HLD / ~56 HRC, притирочной пастой, блоком питания, USB-кабелем, сравнительной пластиной для определения шероховатости поверхности, DVD с программным обеспечением, документацией, подвесным ремнем и кейсом

документацией, подвесным ремнем и кейсом Equotip 550 Leeb D состоит из: Equotip с сенсорным

### 14.1 Приборы

356 10 001

356 10 002

Номер заказа Описание

| © 2015 Pr | oceq | <br>S. | <br>A | ••• | ••• | • • | • • | • | • | • • | • | • | • | • | • • | <br>••• |
|-----------|------|--------|-------|-----|-----|-----|-----|---|---|-----|---|---|---|---|-----|---------|

### 14.2 Датчики

| Номер заказа | Описание                                |
|--------------|-----------------------------------------|
| 356 00 500   | Датчик Equotip Leeb C                   |
| 356 00 100   | Датчик Equotip Leeb D                   |
| 356 00 110   | Датчик Equotip Leeb DC                  |
| 356 00 120   | Датчик Equotip Leeb DL                  |
| 356 00 400   | Датчик Equotip Leeb E                   |
| 356 00 300   | Датчик Equotip Leeb G                   |
| 356 00 200   | Датчик Equotip Leeb S                   |
|              |                                         |
| 353 00 501   | Датчик Equotip Basic Leeb C             |
| 353 00 101   | Датчик Equotip Basic Leeb D             |
| 353 00 111   | Датчик Equotip Basic Leeb DC            |
| 353 00 121   | Датчик Equotip Basic Leeb DL            |
| 353 00 401   | Датчик Equotip Basic Leeb E             |
| 353 00 301   | Датчик Equotip Basic Leeb G             |
| 353 00 201   | Датчик Equotip Basic Leeb S             |
|              |                                         |
| 356 00 600   | Датчик Equotip Portable Rockwell 50 N   |
|              | ••••••••••••••••••••••••••••••••••••••• |

### 14.3 Детали и принадлежности

.....

| Номер заказа | Описание                                                                    |
|--------------|-----------------------------------------------------------------------------|
| 356 40 010   | Equotip с сенсорным экраном                                                 |
| 327 01 045   | Подвесной ремень                                                            |
| 327 01 033   | Аккумулятор                                                                 |
| 351 90 018   | USB-кабель 1,8 м (6 футов)                                                  |
| 327 01 061   | Блок питания                                                                |
| 711 10 013   | Кабель блока питания для США 0,5 м (1,7 фута)                               |
| 711 10 014   | Кабель блока питания для UK 0,5 м (1,7 фута)                                |
| 711 10 015   | Кабель блока питания для ЕС 0,5 м (1,7 фута)                                |
| 327 01 053   | Устройство быстрой зарядки                                                  |
| 356 00 081   | Сравнительная пластина Equotip для определения<br>шероховатости поверхности |
| 350 01 015   | Притирочная паста Equotip                                                   |

| 356 00 080 | Кабель датчика Equotip Leeb 1,5 м (5 футов) |
|------------|---------------------------------------------|
| 353 00 086 | Кабель датчика Equotip Leeb 5 м (15 футов)  |
| 350 01 004 | Боек Equotip D/DC                           |
| 350 71 311 | Боек Equotip DL                             |
| 350 71 413 | Боек Equotip S                              |
| 350 08 002 | Боек Equotip G                              |
| 350 07 002 | Боек Equotip E                              |
| 350 05 003 | Боек Equotip C                              |
|            | <b>.</b>                                    |

| 350 01 009 | Опорное кольцо Equotip D6                                           |
|------------|---------------------------------------------------------------------|
| 350 01 010 | Опорное кольцо Equotip D6a                                          |
| 350 08 004 | Опорное кольцо Equotip G6                                           |
| 350 08 005 | Опорное кольцо Equotip G6a                                          |
| 350 71 314 | Опорное кольцо Equotip DL                                           |
| 353 03 000 | Набор опорных колец (12 шт.) для датчика Equotip Leeb<br>D/DC/C/E/S |
| 350 01 008 | Щетка для очистки датчика Equotip Leeb<br>D/DC/C/E/S                |
| 350 08 006 | Щетка для очистки датчика Equotip Leeb G                            |
| 350 01 007 | Шток для взвода бойка для датчика Equotip Leeb DC                   |
| 350 71 316 | Направляющая из оргстекла для датчика Equotip Leeb DL               |
|            |                                                                     |

| 354 01 139 | Кабель датчика Equotip Portable Rockwell 2 м (6 футов)             |
|------------|--------------------------------------------------------------------|
| 354 01 200 | Измерительные клещи Equotip Portable Rockwell                      |
| 354 01 130 | Трехточечное опорное кольцо Equotip Portable Rockwell              |
| 354 01 250 | Специальное опорное кольцо Equotip Portable Rockwell<br>RZ 18 – 70 |
| 354 01 253 | Специальное опорное кольцо Equotip Portable Rockwell<br>RZ 70 – ∞  |
| 354 01 137 | Защитная резиновая манжета Equotip Portable Rockwell               |

| 14.4 | Меры твердости |
|------|----------------|
|------|----------------|

.....

| Номер заказа | Описание                                                                      |
|--------------|-------------------------------------------------------------------------------|
| 357 11 500   | Мера твердости Equotip C, ~565 HLC / <220 HB,<br>калиброванная Proceq         |
| 357 12 500   | Мера твердости Equotip C, ~665 HLC / ~325 HB,<br>калиброванная Proceq         |
| 357 13 500   | Мера твердости Equotip C, ~835 HLC / ~56 HRC,<br>калиброванная Proceq         |
| 357 11 100   | Мера твердости Equotip D/DC, <500 HLD / <220 HB,<br>калиброванная Proceq      |
| 357 12 100   | Мера твердости Equotip D/DC, ~600 HLD / ~325 HB,<br>калиброванная Proceq      |
| 357 13 100   | Мера твердости Equotip D/DC, ~775 HLD / ~56 HRC,<br>калиброванная Proceq      |
| 357 13 105   | Мера твердости Equotip D/DC, ~775 HLD, односторонняя,<br>калиброванная Proceq |
| 357 11 120   | Мера твердости Equotip DL, <710 HLDL / <220 HB,<br>калиброванная Proceq       |
| 357 12 120   | Мера твердости Equotip DL, ~780 HLDL /~325 HB,<br>заводская калибровка Proceq |
| 357 13 120   | Мера твердости Equotip DL, ~890 HLDL / ~56 HRC,<br>калиброванная Proceq       |
| 357 13 400   | Мера твердости Equotip E, ~740 HLE / ~56 HRC,<br>калиброванная Proceq         |
| 357 14 400   | Мера твердости Equotip E, ~810 HLE / ~63 HRC,<br>калиброванная Proceq         |
| 357 31 300   | Мера твердости Equotip G, <450 HLG / <200 HB,<br>калиброванная Proceq         |

| 357 32 300 | Мера твердости Equotip G, ~570 HLG / ~340 HB,<br>калиброванная Proceq              |
|------------|------------------------------------------------------------------------------------|
| 357 13 200 | Мера твердости Equotip S, ~815 HLS / ~56 HRC,<br>калиброванная Proceq              |
| 357 14 200 | Мера твердости Equotip S, ~875 HLS / ~63 HRC,<br>калиброванная Proceq              |
|            |                                                                                    |
| 357 41 100 | Mepa твердости Equotip Portable Rockwell ~20 HRC,<br>ISO 6508-3, калиброванная HRC |
| 357 42 100 | Mepa твердости Equotip Portable Rockwell ~45 HRC,<br>ISO 6508-3, калиброванная HRC |
| 357 44 100 | Mepa твердости Equotip Portable Rockwell ~62 HRC,<br>ISO 6508-3, калиброванная HRC |
|            | -                                                                                  |

### 14.5 Калибровки мер твердости

------

| Номер заказа | Описание                                                                             |
|--------------|--------------------------------------------------------------------------------------|
| 357 10 109   | Дополнительная калибровка меры твердости<br>Equotip HLD/HLDC                         |
| 357 10 129   | Дополнительная калибровка меры твердости<br>Equotip HLDL                             |
| 357 10 209   | Дополнительная калибровка меры твердости<br>Equotip HLS                              |
| 357 10 409   | Дополнительная калибровка меры твердости<br>Equotip HLE                              |
| 357 10 509   | Дополнительная калибровка меры твердости<br>Equotip HLC                              |
| 357 30 309   | Дополнительная калибровка меры твердости<br>Equotip HLG                              |
| 357 90 909   | Дополнительная калибровка меры твердости<br>Equotip HL, DIN 50156-3                  |
| 357 90 919   | Дополнительная калибровка меры твердости<br>Equotip HB, ISO 6506-3                   |
| 357 90 929   | Дополнительная калибровка меры твердости<br>Equotip HV, ISO 6507-3                   |
| 357 90 939   | Дополнительная калибровка меры твердости<br>Equotip HR, ISO 6508-3                   |
|              |                                                                                      |
| 357 90 918   | Дополнительная калибровка меры твердости<br>Equotip Portable Rockwell HB, ISO 6506-3 |
| 357 90 928   | Дополнительная калибровка меры твердости<br>Equotip Portable Rockwell HV, ISO 6507-3 |

#### **Proceq Europe**

Ringstrasse 2 CH-8603 Schwerzenbach Телефон +41-43-355 38 00 Факс: +41-43-355 38 12 info-europe@proceq.com

#### Proceq UK Ltd.

Bedford i-lab, Priory Business Park Stannard Way Бедфорд MK44 3RZ Великобритания Телефон +44-12-3483-4515 info-uk@proceq.com

#### Proceq USA, Inc.

117 Corporation Drive Аликвиппа, PA 15001 Телефон +1-724-512-0330 Факс +1-724-512-0331 info-usa@proceq.com

#### **Proceq Asia Pte Ltd**

12 New Industrial Road #02-02A Morningstar Centre Сингапур 536202 Телефон +65-6382-3966 Факс +65-6382-3307 info-asia@proceq.com

#### ООО «Просек Рус»

ул. Оптиков 4 корп. 2, лит. А, офис 410 197374 Санкт-Петербург Россия Телефон +7 812 448-35-00 Факс +7 812 448-35-89 info-russia@proceg.com

Подлежит уточнению. Copyright © 2014 Proceq SA, Шверценбах. Все права защищены. 82039201R Версия 01 2015

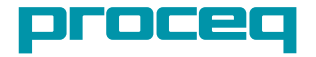

#### **Proceq Middle East**

P. O. Box 8365, SAIF Zone, Шарджа, Объединенные Арабские Эмираты Телефон +971-6-557-8505 Факс +971-6-557-8606 info-middleeast@proceq.com

#### Proceq SAO Ltd.

South Åmerican Operations Alameda Jaú, 1905, cj 54 Jardim Paulista, Сан Паоло Бразилия Сер. 01420-007 Телефон +55 11 3083 38 89 info-southamerica@proceq.com

#### **Proceq China**

Unit B, 19th Floor Five Continent International Mansion, No. 807 Zhao Jia Bang Road Шанхай 200032 Телефон +86 21-63177479 Факс +86 21 63175015 info-china@proceg.com